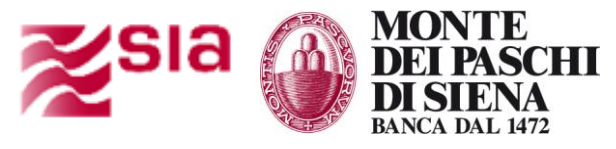

# Sistema di Gestione per la Qualità

- Manuale Utente -

# Teso Fattura PA- fatturazione elettronica ciclo passivo per Enti della PA SIA

versione 1.1 – agosto 2015

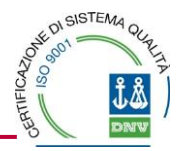

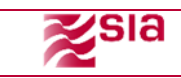

## Sommario

| 1  | Obie    | ettivo                                                          | 3  |
|----|---------|-----------------------------------------------------------------|----|
|    | 1.1     | Descrizione                                                     | 3  |
|    | 1.2     | Convenzioni / Glossario                                         | 3  |
|    | 1.3     | Modalità di Collegamento/Accesso                                | 3  |
|    | 1.4     | Pagina inziale e menu                                           | 3  |
| 2  | Mod     | lalità di Chiusura/Uscita                                       | 4  |
| 3  | Fatt    | ure in ingresso                                                 | 4  |
|    | 3.1     | Da accettare                                                    | 4  |
|    | 3.2     | Lista Pacchetti                                                 | 5  |
|    | 3.3     | Accettare una fattura                                           | 5  |
|    | 3.3.1   | Accettazione Singola                                            | .6 |
|    | 3.3.2   | Accettazione Multipla                                           | .6 |
|    | 3.4     | Rifiutare una fattura                                           | 6  |
| 4  | Rico    | nciliazione Fatture                                             | 7  |
| 5  | Assa    | ocia fatture1                                                   | 0  |
| 6  | Cru     | scotto Fatture1                                                 | 3  |
| 7  | Tem     | pi di Lavorazione1                                              | 3  |
| 8  | Ana     | lisi fatture1                                                   | 4  |
|    | 8.1     | Generale Fatture                                                | 4  |
|    | 8.1.1   | Parzialmente Liquidate                                          | 14 |
|    | 8.1.2   | Liquidate                                                       | 18 |
|    | 8.1.3   | Rifiutate                                                       | 19 |
|    | 8.1.4   | Confermate da Pagare                                            | 23 |
|    | 8.2     | Formitori                                                       | 25 |
|    | 8.3     | Tracciatura                                                     | 27 |
| 9  | Tesa    | preria2                                                         | 29 |
|    | 9.1     | Analisi Beneficiari                                             | 30 |
|    | 9.2     | Classificazione di spesa                                        | 34 |
| 11 | ) Utili | -<br>ità                                                        | 87 |
| 10 | 10.1    | Postazione di Lavoro                                            | 37 |
|    | 10.2    | Impostazione Ente                                               | 38 |
| 11 | Alle    | gato 1 – compilazione dei tag per la riconciliazione automatica | 39 |

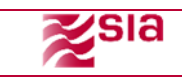

# 1 Obiettivo

Il presente documento descrive le funzionalità del sistema TesoFatturaPA

## 1.1 Descrizione

*TesoFatturaPA* è la componente applicativa dedicata alla gestione e controllo di tutte le fatture transitanti dai fornitori verso un Ente Pubblico.

I capitoli successivi descriveranno nel dettaglio le singole funzioni del sistema, esplicitando i passaggi da compiere per una corretta effettuazione delle stesse e mostrando le schermate relative a ciascuno di questi passaggi.

## 1.2 Convenzioni / Glossario

| e-DK | = | Electronic Document Keeper |
|------|---|----------------------------|
| GW   | = | GateWay4PA                 |
| EWS  | = | Ente Web Sign              |
| TFP  | = | Teso Fattura PA            |

## 1.3 Modalità di Collegamento/Accesso

Gli utenti per accedere al TesoFatturaPA dovranno cliccare sul link predisposto in Paschi in Tesoreria

## 1.4 Pagina inziale e menu

Fatture In Ingresso Riconciliazione Cruscotto Fatture Analisi Fatture Tesoreria Utilita' Firma Digitale

| Voce di menu      | Voce di sottomenu     |
|-------------------|-----------------------|
| Fatture In        | Da Accettare          |
| Ingresso          | Lista Pacchetti       |
| Diconciliaziono   | Associate             |
| RICONCINAZIONE    | Associa Fatture       |
| Cruccotto Fatturo | Cruscotto Fatture     |
|                   | Tempi di lavorazione  |
|                   | Generale Fatture      |
| Analisi Fattura   | Fornitori             |
|                   | Tracciatura           |
| Tocororia         | Analisi Beneficiari   |
| resorena          | Classificazione Spesa |
| LIHIIHÀ           | Postazione di Lavoro  |
| Utilita           | Impostazione Ente     |
| Firma Digitale    |                       |

# 2 Modalità di Chiusura/Uscita

Per uscire dal TFP e riaccendere a EWS cliccare sul pulsante Firma Digitale

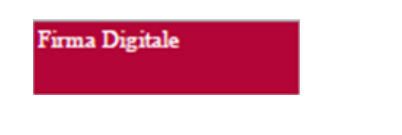

# 3 Fatture in ingresso

## 3.1 Da accettare

| Da Accettare          |                |                    |                |                 |                                                        |
|-----------------------|----------------|--------------------|----------------|-----------------|--------------------------------------------------------|
| Criteri di Ricerca    |                |                    |                | Rifi            | uta Selezionati   Accetta Selezioniati   Reset   Cerca |
| Anno Fattura          | Tutti 🔹        | Mese Fattura Tutti | ▼ NR.          | Fattura         | Fornitore                                              |
| Importo Da            |                | Importo A          | Data Emiss     | ione Da         | Α                                                      |
| Data Ricezione Da     |                | Α                  | Тіро           | Fattura Tutti 🔻 |                                                        |
| Righe per Pagina 10 🔻 |                |                    |                |                 |                                                        |
| Numero Fattura        | Data Emissione | Data Ricezione     | Tipo Documento | Importo         | Fornitore                                              |
|                       |                |                    |                |                 | Occorrenze: 0 Numero pagina: 1 / 1                     |
| Prima                 | Indietro       | A                  | vanti          | Ultima          |                                                        |

L'utente dell'Ente o responsabile specifico potrà, tramite questa pagina, interrogare tutto il traffico in ingresso ed accettare o rifiutare le fatture ricevute

L'Ente avrà a disposizione una schermata con tutte le Fatture Elettroniche Passive, scompattate dai pacchetti (il Sistema di Interscambio invia le fatture in flussi contenenti più fatture), e avrà la possibilità di:

- Consultare le fatture in ingresso
  - Accettare o rifiutare le fatture Ricevute
- Visionare i dettagli sintetici delle fatture:
  - o Numero
  - Data emissione
  - o Data ricezione nel sistema
  - Codice ipa
  - o Importo
  - Fornitore
- Ricercare le fatture per date di emissione o ricezione
- Esportare in formato Comman separated value (CSV excel) i dati esposti;
- Tutte le colonne delle liste saranno "ordinabili" per etichetta della colonna;

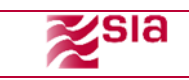

## 3.2 Lista Pacchetti

Lista Pacchetti

| iteri di Ricerca    |            |             |             |                  |           |       |         |            |           |            |            | Reset  |
|---------------------|------------|-------------|-------------|------------------|-----------|-------|---------|------------|-----------|------------|------------|--------|
| Id Tra              | smittente  |             |             | Progressivo Invi | 0         |       | Codice  | Azienda    |           |            | Stato T    | utti 🔻 |
| Ric                 | cezione Da |             |             |                  | A         |       | Lavoraz | ione Da    |           |            | A          |        |
| ghe per Pagina 10 🔹 | •          |             |             |                  |           |       |         |            |           |            |            |        |
| Id Trasmit P        | rogressiv  | Codice Ente | Codice Uffi | Codice Azi       | Nome File | Email | Stato   | Data Ricez | Data Lavo | Codice Err | Descrizion |        |
| IT1020979           | 00005      | 0000010     |             | IPAPROVA         | IT1020979 |       | Errato  | 11/06/201  |           |            |            | 🍭 📂    |
| IT1020979           | 00006      | 0000010     |             | IPAPROVA         | IT1020979 |       | Errato  | 11/06/201  |           |            |            | Q 📂    |
| IT1020979           | 00007      | 0000010     |             | IPAPROVA         | IT1020979 |       | Errato  | 11/06/201  |           |            |            | ®, 🍅   |
| IT1020979           | 00008      | 0000010     |             | IPAPROVA         | IT1020979 |       | Errato  | 11/06/201  |           |            |            | ® 🎽    |
| IT1020979           | 00009      | 0000010     |             | IPAPROVA         | IT1020979 |       | Errato  | 11/06/201  |           |            |            | ®. 🎽   |
| IT1020979           | 00010      | 0000010     |             | IPAPROVA         | IT1020979 |       | Errato  | 11/06/201  |           |            |            | Q 📩    |
| IT1020979           | 00011      | 0000010     |             | IPAPROVA         | IT1020979 |       | Errato  | 11/06/201  |           |            |            | Q 📩    |
| IT1020979           | 00012      | 0000010     |             | IPAPROVA         | IT1020979 |       | Errato  | 11/06/201  |           |            |            | Q 📩    |
| IT1020979           | 00013      | 0000010     |             | IPAPROVA         | IT1020979 |       | Errato  | 11/06/201  |           |            |            | Q 🔁    |
| IT1020979           | 00014      | 0000010     |             | IPAPROVA         | IT1020979 |       | Errato  | 11/06/201  |           |            |            | Q 📩    |

Con questa funzione l'ente ha la possibilità di consultare i flussi (pacchetti) inviati dal SDI. I pacchetti saranno ricercabili tramite lo strumento di ricerca utilizzando i metadati:

- Id trasmittente
- Progressivo Invio
- Codice Azienda
- Stato:
  - Da elaborare: il pacchetto, arrivato su Teso Fattura Pa, deve essere lavorato da un Job automatico, che si occuperà di scompattare le diverse fatture presenti nel flusso.
  - Elaborati: tutto i pacchetti che sono stati scompattati dal sistema.
  - Errati: indica eventuali errori nel processo di elaborazione.

## 3.3 Accettare una fattura

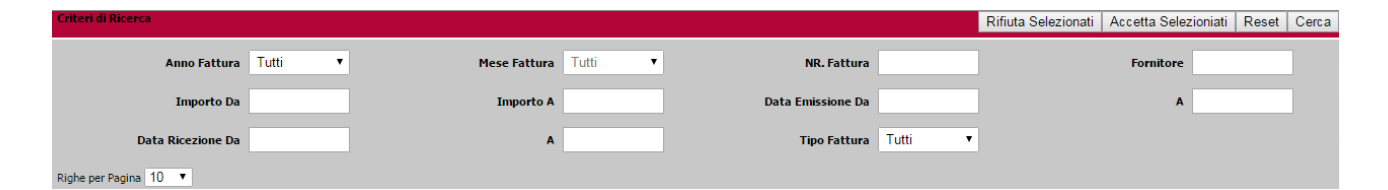

Ricercare tramite il pulsante "Cerca" posto in alto a destra, popolando a proprio piacimento i metadati. Non valorizzandoli verranno visualizzate tutte le fatture in stato ricevuto, che necessitano di essere "Accettate" o "Rifiutate" dall'Ente.

L'output della ricerca sarà una tabella, contente tutte le fatture nello stato ricevuto.

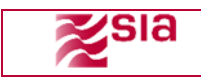

| Numero Fattura | Data Emissione      | Data Ricezione      | Tipo Documento | Importo      | Fornitore        |                |                  |
|----------------|---------------------|---------------------|----------------|--------------|------------------|----------------|------------------|
| 00013          | 22/05/2015 00:00:00 | 10/06/2015 12:42:45 | FATTURA        | â,⊐18.114,50 | CONSORZIO COMPAG | ®, 🗸           | X                |
|                |                     |                     |                |              | Occor            | rrenze: 1 Nume | ro pagina: 1 / 1 |
| Prima          | Indie               | etro                | Avanti         | Ultima       |                  | FOI            |                  |

Ogni colonna è ordinabile in modo crescente o decrescente.

#### 3.3.1 Accettazione Singola

È possibile Accettare le fatture singolarmente cliccando sul pulsante verde

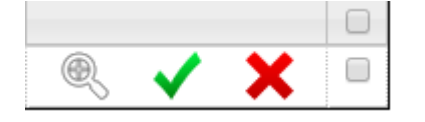

#### 3.3.2 Accettazione Multipla

È Possibile Accettare più fatture contemporaneamente, selezionando le fatture desiderate tramite la spunta

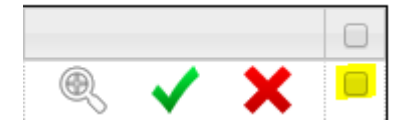

E procedere alla generazione della notifica di esito tramite il pulsante

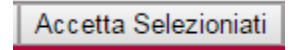

## 3.4 Rifiutare una fattura

Ricercare tramite il pulsante "Cerca" posto in alto a destra, popolando a proprio piacimento i metadati. Non valorizzandoli verranno visualizzati tutte le fatture in stato ricevuto, che necessitano di essere "Accettate" o "Rifiutate" dall'Ente.

L'output della ricerca sarà una tabella, contente tutte le fatture nello stato ricevuto.

| Numero Fattura | Data Emissione      | Data Ricezione      | Tipo Documento | Importo      | Fornitore        |            |              |         |     |
|----------------|---------------------|---------------------|----------------|--------------|------------------|------------|--------------|---------|-----|
| 00013          | 22/05/2015 00:00:00 | 10/06/2015 12:42:45 | FATTURA        | â,¬18.114,50 | CONSORZIO COMPAG | Q          | $\checkmark$ | ×       |     |
|                |                     |                     |                |              | Occ              | orrenze: 1 | Numero       | pagina: | 1/1 |
| Prima          | Indie               | etro                | Avanti         | Ultima       |                  |            | POT          |         |     |

Ogni colonna è ordinabile in modo crescente o decrescente. È possibile Rifiutare le fatture singolarmente cliccando sul pulsante rosso

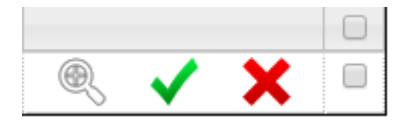

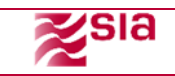

Apparirà un Pop-Up per la conferma dell'operazione

| Conferma                                              | ×                          |
|-------------------------------------------------------|----------------------------|
| Sei sicuro di voler rifiutare que<br>e' irreversibile | esta fattura? Quest'azione |
|                                                       | SiNo                       |

Per ogni rifiuto, comparirà un Pop-Up che permetterà all'ente di specificare il motivo del rifiuto.

|   | Conferma                                                                            | × |   |
|---|-------------------------------------------------------------------------------------|---|---|
|   | E' possibile inserire una motivazione lunga massimo<br>255 caratteri per il rifiuto |   |   |
|   |                                                                                     |   |   |
|   |                                                                                     |   |   |
| - | Ok                                                                                  |   | - |

Oppure selezionare le fatture desiderate tramite la spunta

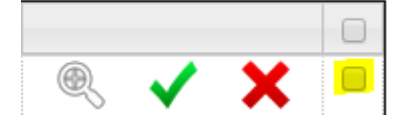

E procedere alla generazione della notifica di esito tramite il pulsante

Rifiuta Selezionati

**ATTENZIONE:** le note inserite quando si rifiuta una fattura (o più fatture contemporaneamente) **vengono ribaltate in via elettronica all'emittente** della fattura stessa. Pertanto è estremamente importante dettagliare con cura qual è il motivo del respingimento, sia per **tracciatura interna** sia soprattutto per **consentire al proprio fornitore di correggere più rapidamente la fattura**.

# 4 Riconciliazione Fatture

| <b>Z</b> sia                |                       | Мапис              | ile Utente        | Cod. Modello<br>MAF-07 |
|-----------------------------|-----------------------|--------------------|-------------------|------------------------|
| Riconciliazione Fatture - A | Associate Da Conferma | re                 |                   |                        |
| Criteri di Ricerca          |                       |                    |                   | Reset Cerca            |
| Anno Fattura                | Tutti 🔹               | Mese Fattura Tutti | NR. Fattura       | Fornitore              |
| Importo Da                  |                       | Importo A          | Data Emissione Da | A                      |
| Data Accettazione Da        |                       | Α                  | Data Ricezione Da | Α                      |

•

Stato Tutti

Le fatture precedentemente accettate, dovranno essere "riconciliate", cioè collegate ai singoli Mandati/sub già presenti nel prodotto Ente Web Sign, o che saranno emessi dall'ente nella propria contabilità in tempi successivi.

I dati Mandato Sub trasmessi dagli Enti saranno registrati nell'archivio dei SUB e solo di quelli per cui è visualizzato il campo CAUSALE riferito a fattura sarà indicata in una apposita colonna il numero FATTURA.

Tramite questa funzione l'utente avrà la possibilità di visualizzare tutte le fatture associate automaticamente (e confermate) o in una fase successiva associate tramite riconciliazione manuale.

Una fattura risulta associata nel momento in cui almeno uno dei sub sarà corrispondente all'importo della fattura. L'importo del mandato può essere composto da più SUB quindi il totale di pagamento della fattura potrebbe essere regolato da molteplici operazioni in base alle modalità di pagamento scelte.

La fattura ha degli identificativi univoci (numero, nome, codice, etc) che dovranno essere uguali a quelli presenti nel mandato elettronico che l'ente spedisce.

Nel tracciato xml i campi spediti per l'identificazione della chiave si definiscono con "Identificativo\_end-to-end" o con il campo "CAUSALE" della fattura, questi dovranno essere collegati ai mandati/sub che andranno a regolare il pagamento con i corrispettivi SUB. Per maggiori approfondimenti sulle modalità di riconciliazione automatica, consultare l'allegato 1.

L'utente avrà la possibilità di effettuare una ricerca delle fatture associate e tramite il pulsante "Cerca" è prevista una fase di ricerca dopo aver inserito i seguenti campi:

- Stato
- Anno
- Fornitori
- Data emissione

Tipo Fattura Tutti

Righe per Pagina 10 🔻

•

- Data accettazione
- Numero fattura
- Importo
- Importo

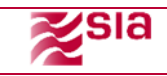

Da queste informazioni inserite, si potrà accedere alla visualizzazione o lista delle fatture associate presenti in archivio.

I dati di risposta sono i seguenti:

- Numero Fatture
- Codice Ufficio
- Fornitore
- Data Emissione
- Data Ricezione
- Stato
- Importo
- Associazione

Cliccando il tasto funzione è anche possibile visualizzare il dettaglio della fattura e dei relativi sub associati per il pagamento.

| Fatture In Ingresso Ricone | iliazione Cruscotto | Fatture Analisi Fatture | Tesoreria       | Utilita' Firma Digitale |                    |                    |                                                                                                    |
|----------------------------|---------------------|-------------------------|-----------------|-------------------------|--------------------|--------------------|----------------------------------------------------------------------------------------------------|
|                            |                     |                         |                 |                         |                    |                    |                                                                                                    |
|                            |                     |                         |                 |                         |                    |                    |                                                                                                    |
| Riconciliazione Fatture -  | Associate Da Confe  | ermare                  |                 |                         |                    |                    |                                                                                                    |
| Criteri di Ricerca         |                     |                         |                 |                         |                    |                    | Reset Cerca                                                                                                    |
|                            |                     |                         |                 | _                       |                    | _                  |                                                                                                    |
| Anno Fatt                  | ura Tutti 💌         | Mese Fattura            | Tutti           | NR. Fattura             |                    | Fornitore          |                                                                                                    |
| Importo D                  | a                   | Importo A               |                 | Data Emissione Da       |                    | A                  |                                                                                                    |
| Data Accettazione D        | a                   | A                       |                 | Data Ricezione Da       |                    | A                  |                                                                                                    |
| Tipo Fatt                  | ura Tutti 💌         | Stato                   | Tutti 💌         |                         |                    |                    |                                                                                                    |
| Righe per Pagina 10 💌      |                     |                         |                 |                         |                    | × 1                | <b>N</b>                                                                                                    |
| Numero Fattura             | Tipo Document       | o Data Emissione        | Data Ricezion   | ne Data Accettazione    | Fornitore          | Importo            | Azioni                                                                                                    |
| 123                        | FATTURA             | 18/12/2014 00:00:00     | 30/06/2015 17:4 | 7:09                    | SOCIETA' ALPHA SRL | Euro: 32,95        | t de la companya de la companya de l |
| . <u> </u>                 |                     |                         |                 | <i></i>                 | · · · · ·          | Occorrenze: 3 Nume | ero pagina: 1 / 1                                                                                                    |
| Prima                      |                     | Indietro                | Avanti          | Ultir                   | na                 |                    |                                                                                                    |

Di seguito la videata che riporta i mandati collegati. L'associazione automatica può essere confermata con il visto (icona verde).

| Fatture In Ingresso | Riconciliazione     | Cruscotto Fatture        | Analisi Fatture           | Tesoreria Utilita    | i' Firma Dig                            | gitale                        |                                            |             |    |
|---------------------|---------------------|--------------------------|---------------------------|----------------------|-----------------------------------------|-------------------------------|--------------------------------------------|-------------|----|
|                     |                     |                          |                           |                      |                                         |                               |                                            |             | ×  |
| Co<br>oncili        | nferma Riconciliazi | one                      |                           |                      |                                         |                               |                                            |             |    |
|                     |                     |                          |                           |                      |                                         |                               |                                            |             |    |
| eri di Ri           | Тіро                | Numero                   | Esercizio                 | Numero Sub           | Importo                                 | Tipo Operazione               | Data Emissione                             |             |    |
| eri di Ri           | Tipo<br>MAN         | Numero<br>1991           | Esercizio<br>2015         | Numero Sub<br>1      | Importo<br>Euro: 508,00                 | Tipo Operazione<br>INS        | Data Emissione<br>15/05/2015               | *           | ×  |
| eri di Ri           | Tipo<br>MAN<br>MAN  | Numero<br>1991<br>111690 | Esercizio<br>2015<br>2015 | Numero Sub<br>1<br>1 | Importo<br>Euro: 508,00<br>Euro: 508,00 | Tipo Operazione<br>INS<br>INS | Data Emissione<br>15/05/2015<br>15/05/2015 | ▲<br>✓<br>✓ | ×× |

Per ogni SUB sarà possibile altresì eliminarne qualsiasi associazione avvenuta in modo errato. In questo modo l'utente prima della conferma di associazione è costretto a controllare la fattura e i rispettivi requisiti.

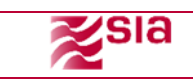

| Fatture In     | 1 Ingresso | Riconciliazione           | Cruscotto Fatture       | Analisi Fatture | Tesoreria                                         | Utilita'                     | ?irma Digitale |          |                |     |    |    |
|----------------|------------|---------------------------|-------------------------|-----------------|---------------------------------------------------|------------------------------|----------------|----------|----------------|-----|----|----|
|                |            |                           |                         |                 |                                                   |                              |                |          |                |     |    | ×  |
| Riconcili      | Confe      | erma Riconciliaz          | ione                    |                 |                                                   |                              |                |          |                |     |    | ^  |
| Criteri di Ria |            | Tipo                      | Numero                  | Esercizio       | Numero Su                                         | b Importo                    | Tipo Ope       | erazione | Data Emissione |     |    |    |
| CITCH OT IN    |            | MAN                       | 111690                  | 2015            | 1                                                 | Euro: 50                     | 8,00 INS       | 5        | 15/05/2015     | - 🗸 | X  | e  |
|                |            | MAN                       | 1990                    | 2015            | 1                                                 | Euro: 50                     | 8,00 INS       | 5        | 15/05/2015     | - 🗸 | ×  |    |
|                | <          |                           |                         |                 |                                                   |                              |                |          |                |     | ÷. |    |
|                |            |                           |                         | Con             | ferma                                             |                              | ×              |          |                |     |    |    |
|                |            |                           |                         | Sei S<br>Ques   | icuro di voler rifiutar<br>t'azione e' irreversib | e l'associazione Sub-<br>ile | Fattura?       |          |                |     |    |    |
| Righe per P    |            |                           |                         |                 |                                                   | Si                           | No             |          |                |     |    |    |
| N              |            |                           |                         |                 |                                                   | ų                            |                |          |                |     |    | )1 |
| Mess           | aggio      | dalla pagir<br>Associazio | na Web<br>one Rifiutata |                 |                                                   |                              |                |          |                |     |    |    |
|                |            |                           | ОК                      |                 |                                                   |                              |                |          |                |     |    |    |

Lo stato della fattura sarà impostato solo dopo che il batch "Avanzamento Fatture" avrà recuperato dalle ricevute della banca lo stato di ogni singolo ordinativo/sub.

## 5 Associa fatture

Attraverso questa funzione l'utente avrà la possibilità di associare ad un SUB le fatture che non sono state associate automaticamente.

Tramite il pulsante "Cerca" l'utente avrà la possibilità di effettuare una ricerca delle specifiche fatture non associate inserendo i seguenti campi chiave:

- Anno
- Stato
- Fornitori
- Data immissione
- Data ricezione
- Numero fattura
- Importo

Da queste informazioni inserite, si potrà accedere alla visualizzazione o lista delle fatture non associate presenti in archivio. I dati di risposta sono i seguenti:

• Numero Fatture

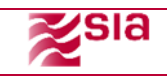

- Codice Ufficio
- Fornitore
- Data Emissione
- Data Ricezione
- Importo
- Importo da pagare
- Importo Pagato
- Dettaglio

Selezionando il dettaglio della fattura è possibile avere visione dei dati significativi della fattura:

- Dati di Caricamento
- Dati di Pacchetto
- Dati Fattura

| contentia trees    | ciliazione      |                  |            |                |       |
|--------------------|-----------------|------------------|------------|----------------|-------|
| Dettaglio Fattura  | Sub Associabili |                  |            |                |       |
| Analisi Bene       | iciari          |                  |            |                |       |
| Criteri di Ricerca |                 |                  | <b>⊳</b>   |                | Reset |
| Anno F             | ittura Tutti 🔻  | Nr. ord. da      | Nr. ord. a | Anagrafica     |       |
| Data emissio       | ne da           | Data emissione a | Importo    | Id. end to end |       |
|                    |                 |                  |            |                |       |
|                    | Stato Tutti T   |                  |            |                |       |

Contestualmente ad ogni riga di fattura sarà possibile gestire delle funzioni di tipo "azione", nello specifico "ricerca e abbina". Selezionando questa funzione azione sarà possibile visualizzare, in due schermate di Pop-Up (stile widget) le informazioni di:

- la fattura selezionata con il dettaglio della stessa, per consentire consultazione dei dati;
- una nuova funzione di ricerca dei mandati/sub. Contestualmente ad ogni mandato/ sub sarà
  possibile visualizzare il dettaglio dello stesso. Per ogni riga mandato sub vi sarà un tasto
  funzione di associazione, l'operazione consente di abbinare più mandati sub a singola
  fattura, il sistema effettuerà la somma dei dati imputati, al fine di verificare eventuale
  quadratura tra fattura e mandati/sub associati

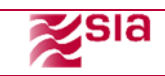

Verrà aperta la funzione "Riconciliazione Manuale" nella quale potranno essere associati in autonomia dall'utente tutti gli ordinativi/sub presenti in tesoreria che non sono ancora stati associati a causa dell'assenza dell'identificativo\_end\_to\_end o della causale di riferimento.

| are In Ingre | ese Reconciliazio  | ne Cruse     | otto Fatture 🛛 A | nalisi Pattur | e Texorecia                             | Utilita'                                         | 14                   |                |            |            |        |
|--------------|--------------------|--------------|------------------|---------------|-----------------------------------------|--------------------------------------------------|----------------------|----------------|------------|------------|--------|
|              | Analisi Benef      | ficiari      |                  |               |                                         |                                                  |                      |                |            |            |        |
| ili          | Criteri di Ricerca |              |                  |               |                                         |                                                  |                      |                |            |            | Reset  |
| 8            | Anno Fa            | attura Tutti | •                | Nr. (         | ord. da                                 | Nr. or                                           | d.a                  |                |            | Anagrafica |        |
|              | Data emissio       | one da       | 0                | ata emiss     | ione a                                  | Impo                                             | rto                  |                | Id.        | end to end |        |
|              |                    | Stato Tutti  | *                |               |                                         |                                                  |                      |                |            |            |        |
|              | Righe per Pagina 1 | 0 *          |                  |               | Conferma                                |                                                  |                      | ж              |            |            |        |
|              | Anno               | Num. Ord.    | Tipo operaz.     | Data          | Verrà creata una<br>fattura e sub scelt | associazione da conf<br>i visualizzabile dalla f | ermare t<br>funzione | tra<br>fatture | Stato      | Riconcilia | Azioni |
|              | 2015               | 2002         | Emissione (v     | 15/05         | associate                               | 3                                                |                      |                | Non pagato | No         | 10     |
| Pag          | 2015               | 2003         | Emissione (v     | 15/05         |                                         |                                                  | Si                   | No             | Non pagato | No         | 10     |
| N            | 2015               | 2004         | Emissione (v     | 15/05         |                                         |                                                  |                      |                | Non pagato | No         | 1 =    |

Qualora l'associazione automatica fosse errata, l'utente dell'Ente con specifico ruolo autorizzativo, potrà "eliminare" questa associazione, riportando la fattura nello stato da associare.

L'associazione delle fatture, sia automatica che manuale (di seguito descritta), dovrà tenere conto degli aspetti lavorativi che permettono agli enti di trattare diverse tipologie di documenti informatici OIL:

- Inserimento;
- Annullo;
- Variazione;
- Sostituzione.

La quadratura della fattura rispetto al totale dell'importo dei sub da pagare è un concetto logico, il prodotto "Teso Fattura PA" non eseguirà nessun blocco lavorativo nel caso di situazione di squadratura parziale o totale. Questo perché nella pubblica amministrazione gli Enti potranno continuare a mantenere la possibilità di pagare parzialmente le fatture secondo la disponibilità economica posseduta. Il prodotto consentirà comunque di visionare e ricercare le fatture in questa situazione.

Dal momento in cui la Fattura sarà ASSOCIATA/RICONCILIATA a mandati/sub, il sistema provvederà a modificare lo stato di avanzamento della stessa, in relazione allo stato dei sub.

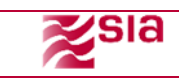

# 6 Cruscotto Fatture

La funzione permette all'ente di avere una visione generale delle categorie di appartenenza della fatture: "IN INGRESSO, DA CONFERMARE, CONFERMATE".

| ategoria             | N. Fat   | ture      | Importo     |           | Importo da<br>pagare | Impo            | rto pagato         |             | N. Fornitori | Azione        |                             |
|----------------------|----------|-----------|-------------|-----------|----------------------|-----------------|--------------------|-------------|--------------|---------------|-----------------------------|
| Rifiutate            | 2        |           | 226,54€     |           | 0                    | 0               |                    |             | 2            | ۹,            |                             |
| )a Accettare         | 12       |           | 12972,12    | €         | 12972,12€            | 0               |                    |             | 12           | ۵,            |                             |
| Fatture Da Cor       | nfermar  | e - Tota  | le: 1299    |           |                      |                 |                    |             |              |               |                             |
| itato                | N. Fat   | ture      | Importo     |           | Importo da<br>pagare | Impo            | rto pagato         |             | N. Fornitori | Azione        |                             |
| Associate            | 1265     |           | 1242653,9   | 99€       | 898019,12€           | 3446            | 534,87€            |             | 1265         | ۹,            |                             |
| Non Associate        | 34       |           | 1972,32€    |           | 1972,32€             | 0€              |                    |             | 34           | ۹,            |                             |
| Fatture Confer       | mate - 1 | Fotale:   | 1802        |           |                      |                 |                    |             |              |               |                             |
| itato di Pagamento   |          | N. Fattur | e           | Importo   |                      |                 | Importo da pagare  | e Importo p | agato        | N. Fornitori  | Azione                      |
| iquidate             |          | 1602      |             | 292.453,9 | 9€                   |                 | 0,00€              | 292.453,    | 99€          | 1602          | ۹,                          |
| Parzialmente Liquida | ite      | 5         |             | 1.072,93€ | I                    |                 | 250,50€            | 822,43€     |              | 5             | ۹,                          |
| )a Pagare            |          | 195       |             | 796.935,0 | 8€                   |                 | 223764,69€         | 0,00€       |              | 195           | ۵,                          |
|                      | Analisi  | Stati     | Fatture     |           |                      |                 | Import             | o           |              | Totali        | Per Stato                   |
|                      |          |           | Liquidata   |           | 8000<br>6000         | 000<br>000 F    |                    |             |              | Rifiutate     |                             |
|                      |          |           | Da Pagare   |           | 400                  | 000 + 000 + 000 |                    |             | importo      | Non Associate | Associate     Non Associate |
|                      |          |           | Parzialment |           |                      |                 | Liquidata Da Pagar |             |              | Associate     | Rifiutate                   |

# 7 Tempi di Lavorazione

Questa funzione permette all'Ente di visualizzare le statistiche relative ai tempi di pagamento delle fatture.

| _ |                     |                 |                   |                 |           |          |                |
|---|---------------------|-----------------|-------------------|-----------------|-----------|----------|----------------|
|   | Fatture In Ingresso | Riconciliazione | Cruscotto Fatture | Analisi Fatture | Tesoreria | Utilita' | Firma Digitale |
|   |                     |                 |                   |                 |           |          |                |
|   |                     |                 |                   |                 |           |          |                |

Tempi Di Lavorazione

F

Fatture In Ingresso

| ornitore |                 | Partita Iva Fornitore | N. Fatture Lavorate                                                                                                    | Media Totale                | Media Parzialmente Liquidate                                                                                          | Media Totalmente Liquidate |   |
|----------|-----------------|-----------------------|----------------------------------------------------------------------------------------------------|-----------------------------|----------------------------------------------------------------------------------------------------|----------------------------|---|
| CONSORZ  | ZIO COMPAGNIA D | 09434620010           | 1                                                                                                    | 0,00                        | 0,00                                                                                                    | 0,00                       | Ô |
|          | Fatture Lavora  | CONSORZ               | Media Giomi Di L           1,0           0,5           -0,5           -1,0           -0,5           -1,0           CONSORZIO C | OMPAGNIA DEI SERVIZI - S.C. | Media Totale Giorni I           1,0           0,5           0,0           -0,5           -1,0           CONSORZIO COM | Di Lavorazione             |   |

Il grafico Fatture Lavorate indicate la percentuali di fatture pagate rispetto al totale delle fatture ricevute

| File MMU-SIA-MPS-TesoFatturaPA                                                             |               |
|--------------------------------------------------------------------------------------------|---------------|
| Il contenuto del presente documento è di proprietà di SIA S.p.A Tutti i diritti riservati. | Pag. 13 di 44 |
| Distribuzione:                                                                             |               |

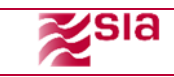

Il grafico media Totale Giorni di Lavorazione indica la media delle tempistiche di pagamento dell'ente.

## 8 Analisi fatture

## 8.1 Generale Fatture

In questa funzione è possibile visualizzare in dettaglio le voci precedentemente inserite nel "Cruscotto" avendo quindi una visione dettagliata e generale della situazione contabile dell'ente.

| Generale Fatture     |        | _           |             |                        |         |            |
|----------------------|--------|-------------|-------------|------------------------|---------|------------|
| Anno                 | 2014 🗸 |             | Ciat0       | Parzialmente Liquidate | Formeri |            |
|                      |        |             |             | Liquidate              |         |            |
| Data Emissione da    |        |             | а           | Confermate da Pagare   |         |            |
|                      |        |             |             | Rifiutate              |         |            |
| Data Accettazione da |        | ) <u>31</u> | а           | <del>ت</del> ر         | l       | Visualizza |
|                      |        | 1           |             |                        |         |            |
| Importo              |        | J           | NR. Fattura |                        |         |            |
|                      |        |             |             |                        |         |            |

Nei paragrafi successivi verranno descritte nello specifico le voci di menu "Analisi Fatture" secondo l'abilitazione impostata <u>dall'amministratore</u> ad un determinato utente.

Stato:

- Parzialmente liquidate
- Liquidate
- Rifiutate
- Confermate da Pagare

#### 8.1.1 Parzialmente Liquidate

In questa funzione verranno presentate tutte le fatture che seppur associate a dei mandati/sub tramite l'associazione automatica o manuale, non presentano una quadratura negli importi.

Gli stati delle fatture visualizzate nella seguente funzione sono:

| PARZIALMENTE LIQUIDATA | Fattura già associata di cui vengono pagati in parte i sub |
|------------------------|------------------------------------------------------------|
|                        | a cui è abbinata (solo caso multi sub)                     |

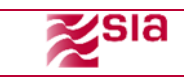

| Anno                                      |                                                | 2014 🗸                                                              | Stato                                                                                              | Parzialmen                                                         | te Liquidate                                                       | Fornitori                                           |                                                |                                                |                       |
|-------------------------------------------|------------------------------------------------|---------------------------------------------------------------------|----------------------------------------------------------------------------------------------------|--------------------------------------------------------------------|--------------------------------------------------------------------|-----------------------------------------------------|------------------------------------------------|------------------------------------------------|-----------------------|
| Data Em                                   | nissione da                                    |                                                                     | a a                                                                                                |                                                                    | 88<br>31                                                           |                                                     |                                                |                                                |                       |
| Data Acc                                  | cettazione da                                  |                                                                     | a a                                                                                                |                                                                    | 8-8<br>31                                                          |                                                     | Visualizza                                     | ]                                              |                       |
| Importo                                   |                                                |                                                                     | NR. Fa                                                                                             | attura                                                             |                                                                    |                                                     |                                                |                                                |                       |
|                                           |                                                |                                                                     |                                                                                                    |                                                                    |                                                                    |                                                     |                                                |                                                |                       |
| lumero fatt                               | Codice Ufficio                                 | Fornitore                                                           | Stato                                                                                              | Data Emiss                                                         | Data Ricez.                                                        | Importo                                             | Importo da pagare                              | e Importo Pagato                               | Dettaglio Fattura     |
| 10245                                     | c d266                                         | Network                                                             | Parzialmente                                                                                       |                                                                    |                                                                    |                                                     |                                                |                                                |                       |
| 12345                                     | C_0200                                         | Network spa                                                         | Liquidata                                                                                          | 10/02/2014                                                         | 11/02/2014                                                         | 120,00€                                             | 60,00€                                         | 60,00€                                         | ۵,                    |
| 12345                                     | c_d266                                         | Rubinetteria Bonelli                                                | Liquidata<br>Da Verificare                                                                         | 10/02/2014                                                         | 11/02/2014                                                         | 120,00€<br>121,00€                                  | 60,00€<br>61,00€                               | 60,00€                                         | ۵ <u>،</u>            |
| 12345<br>12346<br>12347                   | c_d266                                         | Rubinetteria Bonelli<br>Casalinghi Frino                            | Liquidata Da Verificare Parzialmente Liquidata                                                     | 10/02/2014<br>10/02/2014<br>10/02/2014                             | 11/02/2014<br>11/02/2014<br>11/02/2014                             | 120,00€<br>121,00€<br>122,00€                       | 60,00€<br>61,00€<br>62,00€                     | 60,00€<br>60,00€<br>60,00€                     | 3.<br>3.<br>3.        |
| 12345<br>12346<br>12347<br>12348          | c_d266<br>c_d266<br>c_d266                     | Rubinetteria Bonelli<br>Casalinghi Frino<br>Edilizia                | Liquidata<br>Da Verificare<br>Parzialmente<br>Liquidata<br>Parzialmente<br>Liquidata               | 10/02/2014<br>10/02/2014<br>10/02/2014<br>10/02/2014               | 11/02/2014<br>11/02/2014<br>11/02/2014<br>11/02/2014               | 120,00€<br>121,00€<br>122,00€<br>123,00€            | 60,00€<br>61,00€<br>62,00€<br>63,00€           | 60,00C<br>60,00C<br>60,00C<br>60,00C           | ्र<br>२<br>२<br>२     |
| 12345<br>12346<br>12347<br>12348<br>12349 | c_d266<br>c_d266<br>c_d266<br>c_d266<br>c_d266 | Rubinetteria Bonelli<br>Casalinghi Frino<br>Edilizia<br>Cancelleria | Liquidata<br>Da Verificare<br>Parzialmente<br>Liquidata<br>Parzialmente<br>Liquidata<br>Squadrarta | 10/02/2014<br>10/02/2014<br>10/02/2014<br>10/02/2014<br>10/02/2014 | 11/02/2014<br>11/02/2014<br>11/02/2014<br>11/02/2014<br>11/02/2014 | 120,00€<br>121,00€<br>122,00€<br>123,00€<br>124,00€ | 60,00C<br>61,00C<br>62,00C<br>63,00C<br>64,00C | 60,00C<br>60,00C<br>60,00C<br>60,00C<br>60,00C | 3<br>3<br>3<br>3<br>3 |

È prevista una fase di ricerca tramite il pulsante **Cerca** e con l'inserimento dei seguenti campi:

- Anno
- Stato
- Fornitori
- Data emissione
- Data ricezione
- Numero fattura
- Importo

Da queste informazioni inserite, si potrà accedere alla visualizzazione\lista delle fatture rifiutate presenti in archivio. I dati di risposta sono i seguenti:

- Numero Fatture
- Codice Ufficio
- Fornitore
- Stato
- Data Emissione
- Data Ricezione
- Importo
- Importo da pagare
- Importo pagato
- Dettaglio Fattura
- In dettaglio la funzione "Parzialmente Liquidate" permetterà di visualizzare i sub pagati o parzialmente pagati in modo da dare una visione all'utente sul motivo della squadratura e dell'effettivo stato della fattura elaborata.

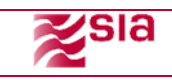

| Stato: Caricamento Passivo                                                                                                    |                                                                                                    |
|----------------------------------------------------------------------------------------------------|----------------------------------------------------------------------------------------------------|
|                                                                                                    |                                                                                                    |
| Dati Pacchetto                                                                                                    |                                                                                                    |
|                                                                                                    |                                                                                                    |
| Codice Istituto:00005                                                                                                    | Codice Ente: 0000125                                                                                                    |
| Codice destinatario:c_h501                                                                                                    | NomeFile: IT12345678910_11111.xml                                                                                             |
| Formato: SDI10                                                                                                    | File: xml                                                                                                    |
| Codice Azienda: AAAAAA                                                                                                    | E_mail: ufficioenteroma@ufficio.it                                                                                            |
| Stato: IT                                                                                                    | Data Ricezione: 20/05/2014                                                                                                    |
| Data Lavorazione: 21/05/2014                                                                                                    |                                                                                                    |
| Dati Fattura                                                                                                    |                                                                                                    |
| Dati Anagrafici                                                                                                    |                                                                                                    |
| Id Fiscale IVA:09876543210                                                                                                    | Denominazione Fornitore: Societa beta' S.r.l.                                                                                 |
|                                                                                                    |                                                                                                    |
| Nome: Mario                                                                                                    | Cognome: Rossi                                                                                                    |
| Nome: Mario<br>Titolo:                                                                                                    | Cognome: Rossi                                                                                                    |
| Nome: Mario<br>Titolo:<br><mark>Sede</mark>                                                                                                    | Cognome: Rossi                                                                                                    |
| Nome: Mario<br>Titolo:<br><mark>Sede</mark><br>Indirizzo:Via Milano                                                                                                    | Cognome: Rossi<br>CAP: 00100                                                                                                  |
| Nome: Mario<br>Titolo:<br><mark>Sede</mark><br>Indirizzo:Via Milano<br>Comune: Roma                                                                                                    | Cognome: Rossi<br>CAP: 00100<br>Provincia: RM                                                                                 |
| Nome: Mario<br>Titolo:<br><mark>Sede</mark><br>Indirizzo:Via Milano<br>Comune: Roma<br>Nazione:IT                                                                                                  | Cognome: Rossi<br>CAP: 00100<br>Provincia: RM                                                                                 |
| Nome: Mario<br>Titolo:<br><mark>Sede</mark><br>Indirizzo:Via Milano<br>Comune: Roma<br>Nazione:IT<br>Dati Generali                                                                                 | Cognome: Rossi<br>CAP: 00100<br>Provincia: RM                                                                                 |
| Nome: Mario<br>Titolo:<br>Sede<br>Indirizzo:Via Milano<br>Comune: Roma<br>Nazione:IT<br>Dati Generali<br>Numero Fattura:00001                                                                      | Cognome: Rossi<br>CAP: 00100<br>Provincia: RM                                                                                 |
| Nome: Mario<br>Titolo:<br>Sede<br>Indirizzo:Via Milano<br>Comune: Roma<br>Nazione:IT<br>Dati Generali<br>Numero Fattura:00001<br>TipoDocumento: Fattura                                            | Cognome: Rossi<br>CAP: 00100<br>Provincia: RM<br>Divisa: EUR                                                                  |
| Nome: Mario<br>Titolo:<br>Sede<br>Indirizzo:Via Milano<br>Comune: Roma<br>Nazione:IT<br>Dati Generali<br>Numero Fattura:00001<br>TipoDocumento: Fattura<br>Data: 2014-05-20                        | Cognome: Rossi<br>CAP: 00100<br>Provincia: RM<br>Divisa: EUR<br>Numero progressivo del documento: 00001                       |
| Nome: Mario<br>Titolo:<br>Sede<br>Indirizzo:Via Milano<br>Comune: Roma<br>Nazione: IT<br>Dati Generali<br>Numero Fattura:00001<br>TipoDocumento: Fattura<br>Data: 2014-05-20<br>Codice CUP: 123abc | Cognome: Rossi<br>CAP: 00100<br>Provincia: RM<br>Divisa: EUR<br>Numero progressivo del documento: 00001<br>Codice CIG: 456def |

| ti Anagrafici                                                                                                    |                                                                                |                                                                            |                                             |                                                                 |                                                                                                    |                                                                                                 |        |
|----------------------------------------------------------------------------------------------------|--------------------------------------------------------------------------------|----------------------------------------------------------------------------|---------------------------------------------|-----------------------------------------------------------------|----------------------------------------------------------------------------------------------------|-------------------------------------------------------------------------------------------------|--------|
| Fiscale IVA:09876                                                                                                    | 543210                                                                         |                                                                            |                                             | Denomi                                                          | azione Fornitore: Societ                                                                                                    | ta beta' S.nl.                                                                                  |        |
| me: Mario                                                                                                    |                                                                                |                                                                            |                                             | Cognom                                                          | e: Rossi                                                                                                    |                                                                                                 |        |
| tolo:                                                                                                    |                                                                                |                                                                            |                                             |                                                                 |                                                                                                    |                                                                                                 |        |
| de<br>duterrative Millerra                                                                                                    |                                                                                |                                                                            |                                             | 0.4.0.00                                                        | 100                                                                                                    |                                                                                                 |        |
| dirizzo: via milano                                                                                                    |                                                                                |                                                                            |                                             | CAP: UL                                                         | 100<br>DM                                                                                                    |                                                                                                 |        |
| inune: Koma                                                                                                    |                                                                                |                                                                            |                                             | Provinci                                                        |                                                                                                    |                                                                                                 |        |
| A Concelli                                                                                                    |                                                                                |                                                                            |                                             |                                                                 |                                                                                                    |                                                                                                 |        |
| ro generali<br>Imara Esttura: 00001                                                                                                    | 1                                                                              |                                                                            |                                             |                                                                 |                                                                                                    |                                                                                                 |        |
| poDocumento: Fattu                                                                                                    | ra                                                                             |                                                                            |                                             | Divisa:                                                         | EUR                                                                                                    |                                                                                                 |        |
| ta: 2014-05-20                                                                                                    |                                                                                |                                                                            |                                             | Numero                                                          | progressivo del docume                                                                                                    | nto: 00001                                                                                      |        |
| dice CUP: 123abc                                                                                                    |                                                                                |                                                                            |                                             | Codice                                                          | IG: 456def                                                                                                    |                                                                                                 |        |
| ndizioni di Usasmon                                                                                                    | to: Vagamento Completo                                                         |                                                                            |                                             | Modalita                                                        | di Pagamento: Contant                                                                                                    | 1                                                                                               |        |
| ita Scadenza del Pag<br>cerca Documen                                                                                                    | ti                                                                             |                                                                            |                                             | Importo                                                         | Pagamento: 1.100,00                                                                                                    |                                                                                                 |        |
| ita Scadenza del Pag<br>cerca Documen<br>Id. Ordinativo da                                                                                   | ti                                                                             | Da 40                                                                      | )                                           | Importo<br>Cerca                                                | Pagamento: 1.100,00                                                                                                    |                                                                                                 |        |
| ita Scadenza del Pag<br>cerca Documen<br>Id. Ordinativo da<br>Tipo                                                                           | ti<br>Numero                                                                   | Da 40<br>Esercizio                                                         | )<br>Sub                                    | Importo<br>Cerca<br>Importo                                     | Pagamento: 1.100,00                                                                                                    | Data Ricez.                                                                                     | Azione |
| Id. Ordinativo da<br>Tipo<br>Mandato                                                                                                    | amento:2014-06-15<br>ti<br>1<br>Numero<br>1                                    | Da 40<br>Esercizio<br>2014                                                 | )<br>Sub                                    | Importo<br>Cerca<br>Importo<br>300                              | Stato                                                                                                    | Data Ricez.<br>11/02/2014                                                                       | Azione |
| Id. Ordinativo da<br>Id. Ordinativo da<br>Tipo<br>Mandato<br>Mandato                                                                         | I Numero                                                                       | Da 40<br>Esercizio<br>2014<br>2014                                         | )<br>Sub<br>1<br>2                          | Importo<br>Cerca<br>Importo<br>300<br>1000                      | Stato Inserimento                                                                                                    | Data Ricez.<br>11/02/2014<br>11/02/2014                                                         | Azione |
| Id. Ordinativo da<br>Cerca Documen<br>Id. Ordinativo da<br>Tipo<br>Mandato<br>Mandato<br>Mandato                                             | amento:2014-06-15<br>ti<br>1<br>Numero<br>1<br>1<br>1                          | Da 40<br>Esercizio<br>2014<br>2014<br>2014                                 | )<br>Sub<br>1<br>2<br>3                     | Importo<br>Cerca<br>300<br>1000<br>1345                         | Stato Stato Inserimento Inserimento Inserimento Inserimento                                                                                                    | Data Ricez.<br>11/02/2014<br>11/02/2014<br>11/02/2014                                           | Azione |
| Id. Ordinativo da<br>Tipo<br>Mandato<br>Mandato<br>Mandato<br>Mandato<br>Mandato                                                             | amento:2014-06-15<br>ti<br>1<br>Numero<br>1<br>1<br>1<br>1                     | Da 40<br>Esercizio<br>2014<br>2014<br>2014<br>2014                         | )<br>Sub<br>1<br>2<br>3<br>4                | Importo<br>Cerca<br>300<br>1000<br>1345<br>1600                 | Pagamento: 1.100,00       Stato       Inserimento       Inserimento       Inserimento       Inserimento       Inserimento                                                       | Data Ricez.<br>11/02/2014<br>11/02/2014<br>11/02/2014<br>11/02/2014                             | Azione |
| Id. Ordinativo da<br>Tipo<br>Mandato<br>Mandato<br>Mandato<br>Mandato<br>Mandato<br>Mandato<br>Mandato                                       | ti<br>Numero<br>1<br>1<br>1<br>1<br>1<br>1<br>1<br>1<br>1                      | Da 40<br>Esercizio<br>2014<br>2014<br>2014<br>2014<br>2014<br>2014         | )<br>Sub<br>1<br>2<br>3<br>4<br>5           | Importo<br>Cerca<br>300<br>1000<br>1345<br>1600<br>6600         | Pagamento: 1.100,00       Stato       Inserimento       Inserimento       Inserimento       Inserimento       Inserimento       Inserimento       Inserimento       Inserimento | Data Ricez.<br>11/02/2014<br>11/02/2014<br>11/02/2014<br>11/02/2014<br>11/02/2014               | Azione |
| Id. Ordinativo da<br>Cerca Documen<br>Id. Ordinativo da<br>Tipo<br>Mandato<br>Mandato<br>Mandato<br>Mandato<br>Mandato<br>Mandato<br>Mandato | amento:2014-06-15<br>ti<br>1<br>Numero<br>1<br>1<br>1<br>1<br>1<br>1<br>1<br>1 | Da 40<br>Esercizio<br>2014<br>2014<br>2014<br>2014<br>2014<br>2014<br>2014 | )<br>Sub<br>1<br>2<br>3<br>4<br>5<br>5<br>6 | Importo<br>Cerca<br>300<br>1000<br>1345<br>1600<br>6600<br>3800 | Pagamento: 1.100,00<br>Stato Inserimento Inserimento Inserimento Inserimento Inserimento Inserimento Inserimento Inserimento                                                    | Data Ricez.<br>11/02/2014<br>11/02/2014<br>11/02/2014<br>11/02/2014<br>11/02/2014<br>11/02/2014 | Azione |

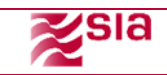

Г

Sarà anche possibile attraverso il pulsante "ASSOCIA" collegarsi alla funzione "RICONCILIAZIONE MANUALE", in questo modo per l'utente sarà possibile velocizzare la procedura di riconciliazione manuale senza effettuare una nuova ricerca dall'inizio.

|   | Dettaglio              |                        |           |     |                    |                        |                | -              | <b>♦ X</b> |
|---|------------------------|------------------------|-----------|-----|--------------------|------------------------|----------------|----------------|------------|
| 1 |                        |                        |           |     |                    |                        |                |                | _          |
|   | Dati Anagrafici        |                        |           |     |                    |                        |                |                | _          |
|   | Id Fiscale IVA:09876   | 543210                 |           |     | Denomina           | zione Fornitore: Socie | ta beta' S.nl. |                | _          |
|   | Nome: Mario            |                        |           |     | Cognome            | Rossi                  |                |                | _          |
|   | Titolo:                |                        |           |     |                    |                        |                |                | _          |
|   | Sede                   |                        |           |     |                    | ~~                     |                |                | _          |
| C | Indirizzo: Via Milano  |                        |           |     | CAPI UUI           |                        |                |                | _          |
|   | Comune: Roma           |                        |           |     | Provincia          | RM                     |                |                | _          |
|   | Nazione:11             |                        |           |     |                    |                        |                |                | _          |
|   | Dati Generali          |                        |           |     |                    |                        |                |                | _          |
| 1 | TipoDocumento: Eattur  |                        |           |     | Dinisa: El         | IP                     |                |                | _          |
|   | Data: 2014-05-20       |                        |           |     | Numero p           | rogressivo del documo  | ento: 00001    |                | _          |
|   | Codice CUP: 123abc     |                        |           |     | Codice C           | G: 456def              |                |                |            |
| L | Condizioni di Pagament | to: Pagamento Completo |           |     | Modalità           | li Pagamento: Contan   | ti             |                | _          |
|   | Data Scadenza del Pag  | amento:2014-06-15      |           |     | Importo F          | agamento: 1.100,00     |                |                |            |
|   | Ricerca Document       | ti                     |           |     |                    |                        |                |                |            |
|   | ld. Ordinativo da      | 1                      | Da 4      | )   | Cerca              |                        |                |                |            |
| - | Тіро                   | Numero                 | Esercizio | Sub | Importo            | Stato                  | Data Ricez.    | Azione         |            |
| - | Mandato                | 1                      | 2014      | 1   | 300                | Inserimento            | 11/02/2014     |                |            |
|   | Mandato                | 1                      | 2014      | 2   | 1000               | Inserimanto            | 11/02/2014     |                | _          |
|   | Mandato                | 1                      | 2014      | 3   | 1345               | Inserimento            | 11/02/2014     | ✓              | - 11       |
|   | Mandato                | 1                      | 2014      | 4   | 1600               | Inserimento            | 11/02/2014     |                | - 11       |
| L | Mandato                | 1                      | 2014      | 5   | 6600               | Inserimento            | 11/02/2014     |                | _          |
|   | Mandato                | 1                      | 2014      | 6   | 3800               | Inserimento            | 11/02/2014     |                |            |
|   |                        |                        |           |     | 1670 Documeni -Pag | ina 1 di 346 🛛 🗐       |                | Associa Chiudi | )          |
|   |                        |                        |           |     |                    |                        |                |                |            |

Attraverso il pulsante Chiudi si deve poter tornare alla pagina di ricerca della fatture.

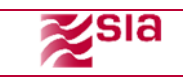

#### 8.1.2 Liquidate

In questa funzione verranno presentate tutte le fatture che associate a dei mandati/sub tramite l'associazione automatica o manuale, presentano una quadratura negli importi.

Tutto il processo dovrà quindi essere eseguito correttamente, in primo luogo il batch "riconciliazioni" assocerà i mandati/sub alla fattura ed in secondo luogo il batch "avanzamento fatture" restituirà dalla procedura di tesoreria le ricevute di pagamento che se dello stesso importo della fattura emanata permetteranno la quadratura e quindi di impostare lo stato della fattura il "liquidata".

| Analisi Fattur | e Liquidate    |                      |                 |            |                            |                   |
|----------------|----------------|----------------------|-----------------|------------|----------------------------|-------------------|
| Anno           | 20             | >14                  | Stato Liquidate | •          | Fornitori                  |                   |
| Data Emi       | ssione da      |                      |                 | 88<br>31   |                            |                   |
| Data Acce      | ettazione da   | 199<br>31            | a 🗌             | 89<br>31   | Visualizza                 |                   |
| Importo        |                | 1                    | NR. Fattura     |            |                            |                   |
|                |                |                      |                 |            |                            |                   |
| Numero fattura | Codice Ufficio | Fornitore            | Data Emiss      | Nr Mandato | Importo                    | Dettaglio Fattura |
| 12345          | c_d266         | Network spa          | 10/02/2014      | 10         | 120,00€                    | 0,                |
| 12346          | c_d266         | Rubinetteria Bonelli | 10/02/2014      | 11         | 110,00€                    | ۵,                |
| 12347          | c_d266         | Casalinghi Frino     | 10/02/2014      | 12         | 2220,00€                   | ۵,                |
| 12348          | c_d266         | Edilizia             | 10/02/2014      | 13         | 3450,00€                   | ۵,                |
| 12349          | c_d266         | Cancelleria          | 10/02/2014      | 14         | 123,00€                    | ۵,                |
| 12340          | c_d266         | Stampe               | 10/02/2014      | 15         | 549,00€                    | ۵,                |
|                |                |                      |                 |            | 1136 Documenti -Pagina 1 d | i 189 🐠 🕢 🕨 💽 🎇   |

È prevista una fase di ricerca tramite il pulsante Cerca e con l'inserimento dei seguenti campi:

- Anno
- Stato
- Fornitori
- Data emissione
- Data ricezione
- Numero fattura
- Importo

Da queste informazioni inserite, si potrà accedere alla visualizzazione\lista delle fatture rifiutate presenti in archivio. I dati di risposta sono i seguenti:

- Numero Fatture
- Codice Ufficio
- Fornitore
- Stato

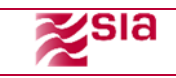

- Data Emissione
- Data Ricezione
- Importo
- Dettaglio Fattura

In dettaglio la funzione "Liquidate" permetterà di visualizzare i dati specifici della fattura che è stata pagata/liquidata totalmente.

| Data di Caricamento: 01/03/2014                                                                                                    | Stato: Da Accettare                                                                                                    |
|----------------------------------------------------------------------------------------------------|----------------------------------------------------------------------------------------------------|
| Stato: Caricamento Passivo                                                                                                    |                                                                                                    |
| Dati Pacchetto                                                                                                    |                                                                                                    |
| Codice Istituto:00005                                                                                                    | Codice Ente: 0000125                                                                                                    |
| Codice destinatario:c_h501                                                                                                    | NomeFile: IT12345678910_11111.xml                                                                                                    |
| Formato: SDI10                                                                                                    | File: xml                                                                                                    |
| Codice Azienda: AAAAAA                                                                                                    | E_mail: ufficioenteroma@ufficio.it                                                                                                    |
| Stato: IT                                                                                                    | Data Ricezione: 20/05/2014                                                                                                    |
| Data Lavorazione: 21/05/2014                                                                                                    |                                                                                                    |
|                                                                                                    |                                                                                                    |
| Dati Anagrafici                                                                                                    |                                                                                                    |
| Dati Anagrafici<br>Id Fiscale IVA:09876543210                                                                                                    | Denominazione Fornitore: Societa beta' S.r.I.                                                                                                    |
| Dati Anagrafici<br>Id Fiscale IVA:09876543210<br>Nome: Mario                                                                                                    | Denominazione Fornitore: Societa beta' S.r.I.<br>Cognome: Rossi                                                                                                    |
| Dati Anagrafici<br>Id Fiscale IVA:09876543210<br>Nome: Mario<br>Titolo:<br>Sodo                                                                                                    | Denominazione Fornitore: Societa beta' S.r.l.<br>Cognome: Rossi                                                                                                    |
| Dati Anagrafici<br>Id Fiscale IVA:09876543210<br>Nome: Mario<br>Titolo:<br>Sede<br>Idditiza:Via Milano                                                                                                    | Denominazione Fornitore: Societa beta' S.r.l.<br>Cognome: Rossi                                                                                                    |
| Dati Anagrafici<br>1d Fiscale IVA:09876543210<br>Nome: Mario<br>Titolo:<br>Sede<br>Indirizzo:Via Milano<br>Comune: Roma                                                                                                    | Denominazione Fornitore: Societa beta' S.r.I.<br>Cognome: Rossi<br>CAP: 00100<br>Dravidoria: 8 M                                                                               |
| Dati Anagrafici<br>Id Fiscale IVA:09876543210<br>Nome: Mario<br>Titolo:<br>Sede<br>Indirizzo:Via Milano<br>Comune: Roma<br>Nazione:IT                                                                                                    | Denominazione Fornitore: Societa beta' S.r.l.<br>Cognome: Rossi<br>CAP: 00100<br>Provincia: RM                                                                                 |
| Dati Anagrafici<br>Id Fiscale IVA:09876543210<br>Nome: Mario<br>Titolo:<br>Sede<br>Indirizzo:Via Milano<br>Comune: Roma<br>Nazione:IT<br>Dati Generali                                                                                              | Denominazione Fornitore: Societa beta' S.r.l.<br>Cognome: Rossi<br>CAP: 00100<br>Provincia: RM                                                                                 |
| Dati Anagrafici<br>Id Fiscale IVA:09876543210<br>Nome: Mario<br>Titolo:<br>Sede<br>Indirizzo:Via Milano<br>Comune: Roma<br>Nazione:IT<br>Dati Generali<br>Numero Fattura:00001                                                                      | Denominazione Fornitore: Societa beta' S.r.l.<br>Cognome: Rossi<br>CAP: 00100<br>Provincia: RM                                                                                 |
| Dati Anagrafici<br>Id Fiscale IVA:09876543210<br>Nome: Mario<br>Titolo:<br>Sede<br>Indirizzo:Via Milano<br>Comune: Roma<br>Nazione:IT<br>Dati Generali<br>Numero Fattura:00001<br>TipoDocumento: Fattura                                            | Denominazione Fornitore: Societa beta' S.r.I.<br>Cognome: Rossi<br>CAP: 00100<br>Provincia: RM<br>Divisa: EUR                                                                  |
| Dati Anagrafici<br>1d Fiscale IVA:09876543210<br>Nome: Mario<br>Titolo:<br>Sede<br>Indirizzo:Via Milano<br>Comune: Roma<br>Nazione:IT<br>Dati Generali<br>Numero Fattura:00001<br>TipoDocumento: Fattura<br>Data: 2014-05-20                        | Denominazione Fornitore: Societa beta' S.r.I.<br>Cognome: Rossi<br>CAP: 00100<br>Provincia: RM<br>Divisa: EUR<br>Numero progressivo del documento: 00001                       |
| Dati Anagrafici<br>Id Fiscale IVA:09876543210<br>Nome: Mario<br>Titolo:<br>Sede<br>Indirizzo:Via Milano<br>Comune: Roma<br>Nazione: IT<br>Dati Generali<br>Numero Fattura:00001<br>TipoDocumento: Fattura<br>Data: 2014:05-20<br>Codice CUP: 123abc | Denominazione Fornitore: Societa beta' S.r.I.<br>Cognome: Rossi<br>CAP: 00100<br>Provincia: RM<br>Divisa: EUR<br>Numero progressivo del documento: 00001<br>Codice CIG: 456def |

Tramite il pulsante "chiudi" è possibile tornare alla lista delle fatture liquidate.

#### 8.1.3 Rifiutate

Tramite questa funzione verrà permesso all'utente di visualizzare tutte le fatture che non sono state accettate nella fase iniziale del processo.

Non si tratterà dei pacchetti scartati in accettazione ma di tutte le fatture che tramite la voce di menu "ACCETTAZIONE" saranno già state singolarmente visualizzate e rifiutate in modo che non possano essere elaborate dal batch "RICONCILIAZIONE FATTURE" e quindi associate ai relativi mandati e reversali.

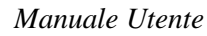

| Analisi Fattu  | re Rifiutate |                      | <b>.</b>      |            |           |                      |                   |        |                   |
|----------------|--------------|----------------------|---------------|------------|-----------|----------------------|-------------------|--------|-------------------|
| Anno           |              | 2014                 | Stato         | Rifiutate  |           | Fornitori            |                   |        |                   |
| Data Emi       | issione da   |                      | 1<br>31<br>31 |            | 8-8<br>31 | Resp. Accett         | azione            |        |                   |
| Data Acc       | ettazione da |                      | 📅 a           |            | 1<br>31   |                      | Visualizza        | ]      |                   |
| Importo        |              |                      | NR. Fa        | ttura      |           |                      |                   |        |                   |
|                |              |                      |               |            |           |                      |                   |        |                   |
| Numero fattura |              |                      |               |            |           | Importo da<br>pagare |                   |        | Dettaglio Fattura |
| 12345          | c_d266       | Network spa          | 10/02/2014    | 11/02/2014 | 120,00€   | 60,00€               | Bianchi           | > <    | ۹.                |
| 12346          | c_d266       | Rubinetteria Bonelli | 10/02/2014    | 11/02/2014 | 121,00€   | 61,00€               | Rossi             | > <    | ۹,                |
| 12347          | c_d266       | Casalinghi Frino     | 10/02/2014    | 11/02/2014 | 122,00€   | 62,00€               | Bianchi           | > <    | ۹,                |
| 12348          | c_d266       | Edilizia             | 10/02/2014    | 11/02/2014 | 123,00€   | 63,00€               | Bianchi           | > <    | ۵,                |
| 12349          | c_d266       | Cancelleria          | 10/02/2014    | 11/02/2014 | 124,00€   | 64,00€               | Rossi             | >      | ۹,                |
| 12340          | c_d266       | Stampe               | 10/02/2014    | 11/02/2014 | 125,00€   | 65,00€               | Verdi             |        | ۹.                |
|                |              |                      |               |            |           | 235 Docum            | nenti -Pagina 1 d | i 39 🚺 | 4 🕨 🗈 🎇 🎉         |

Tramite il pulsante CERCA per l'utente sarà prevista una fase di ricerca tramite i seguenti campi:

• Anno

sia

- Mese
- Fornitori
- Data emissione
- Data rifiuto
- Numero fattura
- Importo da
- Importo a
- Responsabile rifiuto

Da queste informazioni inserite, si potrà accedere alla visualizzazione\lista delle fatture rifiutate presenti in archivio.

I dati di risposta sono i seguenti:

- Numero Fatture
- Codice Ufficio
- Fornitore
- Data Emissione
- Data Rifiuto
- Importo
- Importo da pagare
- Responsabile rifiuto
- Causale Rifiuto
- Dettaglio

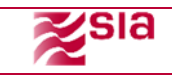

Eseguita la ricerca cliccando sul pulsante si può avere in dettaglio le caratteristiche generali della fattura selezionata.

Dettaglio Dati di Caricamento Data di Caricamento: 01/03/2014 Stato: Da Accettare Stato: Caricamento Passivo Dati Pacchetto Codice Istituto:00005 Codice Ente: 0000125 Codice destinatario:c\_h501 NomeFile: IT12345678910\_11111.×ml Formato: SDI10 File: xml E mail: ufficioenteroma@ufficio.it Codice Azienda: AAAAAA Data Ricezione: 20/05/2014 Stato: IT Data Lavorazione: 21/05/2014 Dati Fattura Dati Anagrafici Id Fiscale IVA:09876543210 Denominazione Fornitore: Societa beta' S.r.l. Nome: Mario Cognome: Rossi Titolo: Sede Indirizzo:Via Milano CAP: 00100 Comune: Roma Provincia: RM Nazione:IT Dati Generali Numero Fattura:00001 TipoDocumento: Fattura Data: 2014-05-20 Codice CUP: 123abc Divisa: EUR Numero progressivo del documento: 00001 Codice CIG: 456def Codice COP: 123abc Condizioni di Pagamento: Pagamento Completo Data Scadenza del Pagamento:2014-06-15 Modalità di Pagamento: Contanti Importo Pagamento: 1.100,00 Stampa 📇 🛛 Download 🕎 Chiudi

Nel dettaglio della fattura è possibile eseguire il download **Download** della fattura originale in formato PDF oppure tramite il pulsante "**chiudi**" di tornare alla lista delle fatture rifiutate.

Cliccando sul pulsante funzione è anche possibile visualizzare l'evidenza della causa del rifiuto, attraverso una nota compilata da chi ha eseguito l'operazione sulla fattura.

| 25                    | la             |                      | Manuale Utente |                  |                 |                  |                  |                 |                |                   |  |
|-----------------------|----------------|----------------------|----------------|------------------|-----------------|------------------|------------------|-----------------|----------------|-------------------|--|
|                       |                |                      |                |                  |                 |                  |                  |                 |                |                   |  |
| Analisi Fattu<br>Anno | re Riflutate   | 2014                 | /              | Stato            | Rifiutate       |                  | Fornitori        |                 |                |                   |  |
| Data Em               | issione da     |                      | <b>81</b>      | а                |                 |                  | Resp. Accettazi  | one             |                |                   |  |
| Data Acc              | ettazione da   |                      | 留<br>Rif       | a<br>fiutata Fat | ttura 12345     | <b>99</b><br>31  | _ + 3            | Visualizza<br>× |                |                   |  |
| Importo               |                |                      |                | Data Em          | iissione        |                  | 10/02/2014       |                 |                |                   |  |
|                       |                |                      |                | Data Rifi        | uto             |                  | 11/02/2014       |                 |                |                   |  |
| lumero fattura        | Codice Ufficio | Fornitore            | Da             |                  |                 |                  |                  | Rifiuto         | Cusale Rifiuto | Dettaglio Fattura |  |
| 12345                 | c_d266         | Network spa          | 10             | Fattura Rifi     | utata per emis: | sione erratta in | modalità doppia. | anchi           | $\geq \leq$    | ۵,                |  |
| 12346                 | c_d266         | Rubinetteria Bonelli | 10             |                  |                 |                  |                  | lossi           | > < <          | ۵,                |  |
| 12347                 | c_d266         | Casalinghi Frino     | 10             |                  |                 |                  | Ok               | anchi           |                | a,                |  |
| 12348                 | c_d266         | Edilizia             | 10             |                  |                 |                  | UK               | anchi           |                | 0                 |  |
|                       |                |                      |                |                  |                 |                  |                  |                 |                |                   |  |

125,00€

65,00€

Verdi

><

235 Documenti -Pagina 1 di 39 🛛 🗸 🕨 🔃 🔀

٩,

Tramite il pulsante "chiudi" è possibile tornare alla lista delle fatture rifiutate.

11/02/2014

10/02/2014

12340

c\_d266

Stampe

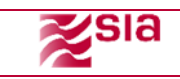

#### 8.1.4 Confermate da Pagare

In questa funzione verranno presentate tutte le fatture che oltre ad essere associate a dei mandati/sub in modalità automatica o manuale, saranno anche già state confermate da parte dell'utente dell'Ente.

Tutte le fatture che verranno visualizzate saranno in attesa di essere processate dal batch avanzamento fatture e verranno visualizzate in questa funzione fino a che non verrà spedita la ricevuta di pagamento da parte della banca tesoriera o non.

È prevista una fase di ricerca tramite il pulsante **Cerca** e con l'inserimento dei seguenti campi:

- Anno
- Stato
- Fornitori
- Data emissione
- Data ricezione
- Responsabile Accettazione
- Numero fattura
- Importo

Da queste informazioni inserite, si potrà accedere alla visualizzazione\lista delle fatture rifiutate presenti in archivio. I dati di risposta sono i seguenti:

- Numero Fatture
- Codice Ufficio
- Fornitore
- Stato
- Data Emissione
- Data Ricezione
- Importo
- Dettaglio Fattura

In dettaglio la funzione "Confermate da pagare" permetterà di visualizzare i dati specifici della fattura che è stata pagata/liquidata totalmente.

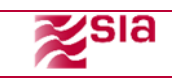

| Stato: Caricamento Passivo                                                                                                    |                                                                                                    |
|----------------------------------------------------------------------------------------------------|----------------------------------------------------------------------------------------------------|
|                                                                                                    |                                                                                                    |
| Dati Pacchetto                                                                                                    |                                                                                                    |
|                                                                                                    | Culius F.M. 0000105                                                                                                    |
|                                                                                                    |                                                                                                    |
| Cource destination (C_nD01                                                                                                    | City and                                                                                                    |
| Codice Azienda: AAAAAA                                                                                                    | E mail: ufficinenteroma@ufficin.it                                                                                                    |
|                                                                                                    | Data Bicezione: 20/05/2014                                                                                                    |
| Data Lavorazione: 21/05/2014                                                                                                    | Data Nicelone, 20/00/2014                                                                                                    |
| Dati Anagrafici                                                                                                    |                                                                                                    |
| Id Fiscale IVA:09876543210                                                                                                    | Denominazione Fornitore: Societa beta' S.r.I.                                                                                                    |
|                                                                                                    |                                                                                                    |
| Nome: Mario                                                                                                    | Cognome: Rossi                                                                                                    |
| Nome: Mario<br>Titolo:                                                                                                    | Cognome: Rossi                                                                                                    |
| Nome: Mario<br>Titolo:<br><mark>Sede</mark>                                                                                                    | Cognome: Rossi                                                                                                    |
| Nome: Mario<br>Titolo:<br><mark>Sede</mark><br>Indirizzo:Via Milano                                                                                                    | Cognome: Rossi<br>CAP: 00100                                                                                                    |
| Nome: Mario<br>Titolo:<br><mark>Sede</mark><br>Indirizzo:Via Milano<br>Comune: Roma                                                                                                    | Cognome: Rossi<br>CAP: 00100<br>Provincia: RM                                                                                                    |
| Nome: Mario<br>Titolo:<br><mark>Sede</mark><br>Indrizzo:Via Milano<br>Comune: Roma<br>Nazione:IT                                                                                                    | Cognome: Rossi<br>CAP: 00100<br>Provincia: RM                                                                                                    |
| Nome: Mario<br>Titolo:<br>Sede<br>Indirizzo:Via Milano<br>Comune: Roma<br>Nazione:IT<br>Dati Generali                                                                                                    | Cognome: Rossi<br>CAP: 00100<br>Provincia: RM                                                                                                    |
| Nome: Mario<br>Titolo:<br>Sede<br>Indirizzo:Via Milano<br>Comune: Roma<br>Nazione:IT<br>Dati Generali<br>Numero Fattura:00001                                                                                            | Cognome: Rossi<br>CAP: 00100<br>Provincia: RM                                                                                                    |
| Nome: Mario<br>Titolo:<br>Sede<br>Indirizzo:Via Milano<br>Comune: Roma<br>Nazione:IT<br>Dati Generali<br>Numero Fattura:00001<br>TipoDocumento: Fattura<br>Dara: 2014-05-20                                              | Cognome: Rossi<br>CAP: 00100<br>Provincia: RM<br>Divisa: EUR                                                                                                    |
| Nome: Mario<br>Titolo:<br>Sede<br>Indirizzo:Via Milano<br>Comune: Roma<br>Nazione:IT<br>Dati Generali<br>Numero Fattura:00001<br>TipoDocumento: Fattura<br>Data: 2014-05-20<br>Codice CUP: 123abc                        | Cognome: Rossi CAP: 00100 Provincia: RM Divisa: EUR Numero progressivo del documento: 00001 Codice CIG: 456def                                                   |
| Nome: Mario<br>Titolo:<br>Sede<br>Comune: Noma<br>Nazione:IT<br>Dati Generali<br>Numero Fattura:00001<br>TipoDocumento: Fattura<br>Data: 2014-05-20<br>Codice CUP: 123abc<br>Condizioni di Pagamento: Pagamento Completo | Cognome: Rossi<br>CAP: 00100<br>Provincia: RM<br>Divisa: EUR<br>Numero progressivo del documento: 00001<br>Codice C1G: 455def<br>Modalità di Pagamento: Contanti |

Attraverso il pulsante **Chiudi** si deve poter tornare alla pagina di ricerca della fatture.

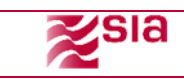

### 8.2 Fornitori

Tramite questa funzione l'utente potrà avere una visione generale delle fatture riferite ad uno specifico cliente.

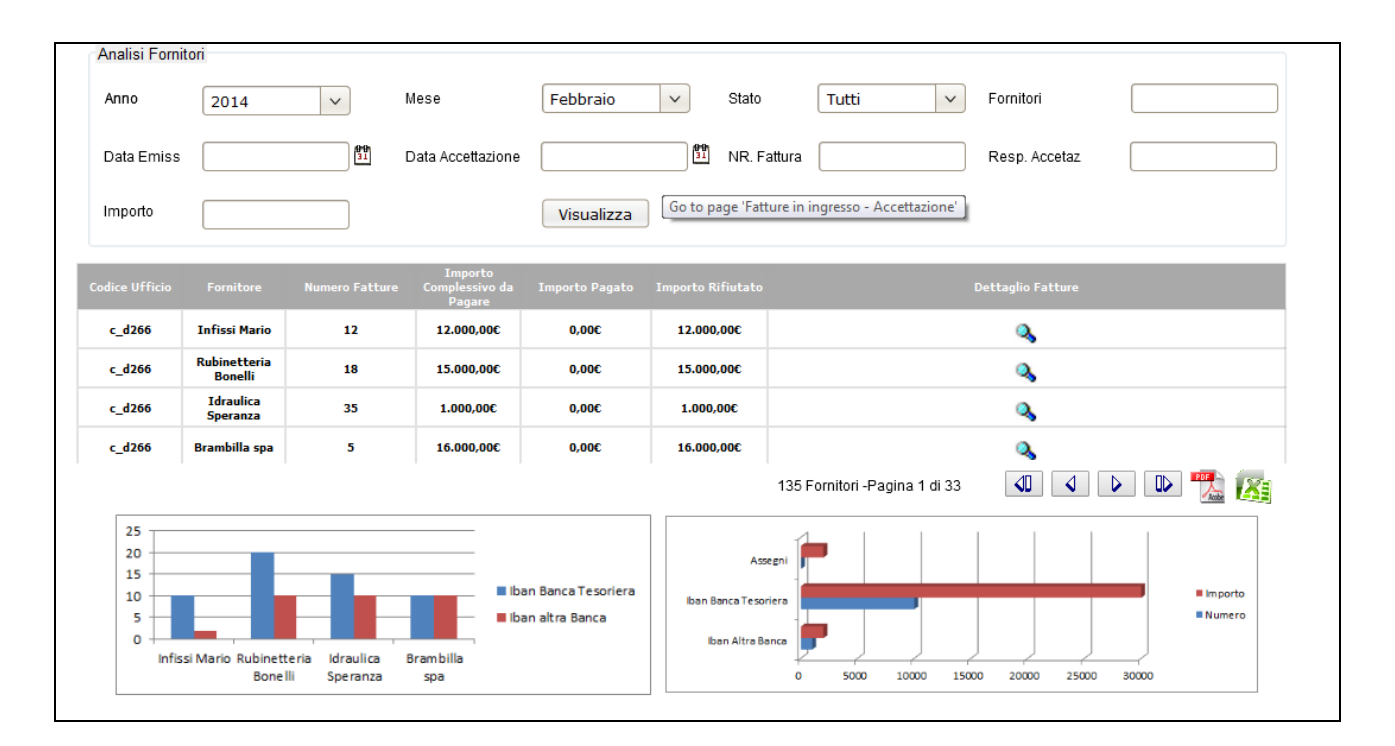

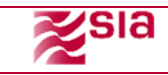

Sarà prevista una fase di ricerca dei fornitori tramite i seguenti campi:

- Anno
- Mese
- Stato
- Fornitori
- Importo
- Importo da pagare
- Importo rifiutato
- Responsabile accettazione
- Pagamento

Da queste informazioni inserite, si potrà accedere alla visualizzazione\lista dei fornitori presenti in archivio.

I dati di risposta sono i seguenti:

- Codice Ufficio
- Fornitore
- Numero fatture
- Importo Complessivo da pagare
- Importo Pagato
- Importo rifiutato
- Dettaglio

In più sarà possibile visualizzare graficamente quante sono le fatture per ogni cliente, le modalità di pagamento (F24, assegni, etc.) e se le fatture sono state pagate da una banca tesoriera o altre banche.

<u>Dal dettaglio</u> verrà visualizzato il cruscotto con tutte le fatture associate al fornitore relativo alla ricerca effettuata.

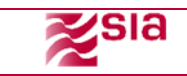

| Anno        | 2014           | ~             | Mese              | Febbraio    | ✓ Stato   | Tut        | ti 🗸                | Fornitori     |             |
|-------------|----------------|---------------|-------------------|-------------|-----------|------------|---------------------|---------------|-------------|
| Data Emiss  |                | 99<br>31      | Data Accettazione |             | MR. Fattu | ura        |                     | Resp. Accetaz |             |
| Importo     |                |               |                   | Visualizza  |           |            |                     |               |             |
| Numero fatt | Codice Ufficio | Fornitore     | Data Emiss        | Data Ricez. | Importo   | Importo da | Importo Pagato      | Dettag        | lio Fattura |
| 12345       | c_d266         | Infissi Mario | 10/02/2014        | 11/02/2014  | 120,00€   | 60,00€     | 60,00€              |               | ۹,          |
| 12346       | c_d266         | Infissi Mario | 10/02/2014        | 11/02/2014  | 121,00€   | 61,00€     | 61,00€              |               | ۵,          |
| 12347       | c_d266         | Infissi mario | 10/02/2014        | 11/02/2014  | 122,00€   | 62,00€     | 62,00€              |               | ۵,          |
| 12348       | c_d266         | Infissi Mario | 10/02/2014        | 11/02/2014  | 123,00€   | 63,00€     | 63,00€              |               | ۵,          |
| 12349       | c_d266         | Infissi Mario | 10/02/2014        | 11/02/2014  | 124,00€   | 64,00€     | 64,00€              |               | ۵,          |
| 12340       | c_d266         | Infissi Mario | 10/02/2014        | 11/02/2014  | 125,00€   | 65,00€     | 65,00€              |               | ۹,          |
|             |                |               |                   |             |           | 12 F       | atture -Pagina 1 di | 2             | . D. 🌇 🐹    |

Selezionando il pulsante Ai di dettaglio vengono visualizzati tutti gli ordinativi/sub per la fattura di un singolo fornitore in <u>stato liquidato</u> con le relative informazioni di dettaglio:

| Anno       | 2014     | ~         | Mes                          | e      | Febbraio   | <ul> <li>✓ Stato</li> </ul> | TL           | utti                 | ✓ Fornito      | ri                |
|------------|----------|-----------|------------------------------|--------|------------|-----------------------------|--------------|----------------------|----------------|-------------------|
| Data Emiss |          | Dat:      | Data Accettazione Resp. Acce |        |            |                             |              |                      | Accetaz        |                   |
| Importo    |          |           | ]                            |        | Visualizza | ]                           |              |                      |                |                   |
| Numero fat | t Codice | Ufficio   | Fornitor                     | e D    | ata Emiss  | Data Ricez.                 | Importo      | Importo da<br>pagare | Importo Pagato | Dettaglio Fattura |
| 12345      | c_d      | 266       | Infissi Ma                   | rio 10 | /02/2014   | 11/02/2014                  | 120,00€      | 60,00€               | 60,00€         | 0,                |
| 12346      | c_d:     | 266       | Infissi Ma                   | rio 10 | /02/2014   | 11/02/2014                  | 121,00€      | 61,00€               | 61,00€         | ۵,                |
| 12347      | c_d:     | 266       | Infissi ma                   | rio 10 | 0/02/2014  | 11/02/2014                  | 122,00€      | 62,00€               | 62,00€         | ۹,                |
| 12348      | c_d      | 266       | Infissi Ma                   | rio 10 | )/02/2014  | 11/02/2014                  | 123,00€      | 63,00€               | 63,00€         | ۵,                |
| 12349      | c_d:     | 266       | Infissi Mario 10             |        | 10/02/2014 | 11/02/2014                  | 124,00€ 64,0 | 64,00€               | 64,00€ 64,00€  | 0                 |
| 12340      | c_d      | 266       | Infissi Ma                   | rio 10 | /02/2014   | 11/02/2014                  | 125,00€      | 65,00€               | 65,00€         | 0,                |
| ро         | Numero   | Esercizio | Su                           | Ь      | Importo    | Stato                       | Data Ricez.  |                      |                |                   |
| andato     | 23       | 2014      | 1                            |        | 59         | Inserimento                 | 11/02/2014   | ł.                   |                |                   |
| andato     | 23       | 2014      | 1                            |        | 60         | Variazione                  | 12/02/2014   | ŧ.                   |                |                   |
| andato     | 34       | 2014      | 1                            |        | 60         | Inserimento                 | 11/02/2014   | ŧ.                   |                |                   |

Tramite il pulsante "chiudi" è possibile tornare alla lista delle fatture del fornitore selezionato.

## 8.3 Tracciatura

Tramite questa funzione sarà possibile avere il resoconto di tutte le operazioni svolte dagli utenti sulle fatture e con quale cronologia di tempo.

Manuale Utente

| Anno           | 2014           | V                    | ese              |            | ✓ Stato     | Tutti 🗸                 | Fornitori           |       |
|----------------|----------------|----------------------|------------------|------------|-------------|-------------------------|---------------------|-------|
| Data Emiss     |                | 89 D                 | ata Accettazione |            | NR. Fattura |                         | Resp. Accetaz       |       |
| Importo        |                |                      |                  | Visualizza |             |                         |                     |       |
|                | - 1            |                      |                  |            |             |                         |                     |       |
| lumero fattura | Codice Ufficio | Fornitore            | Data Emiss       | Nr Mandato | Importo     |                         | Analisi Tracciatura |       |
| 12345          | c_d266         | Network spa          | 10/02/2014       | 10         | 120,00€     |                         | ۵,                  |       |
| 12346          | c_d266         | Rubinetteria Bonelli | 10/02/2014       | 11         | 110,00E     |                         | ۵,                  |       |
| 12347          | c_d266         | Casalinghi Frino     | 10/02/2014       | 12         | 2220,00€    |                         | ۹,                  |       |
| 12348          | c_d266         | Edilizia             | 10/02/2014       | 13         | 3450,00€    |                         | ۵,                  |       |
| 12349          | c_d266         | Cancelleria          | 10/02/2014       | 14         | 123,00€     |                         | ۵,                  |       |
| 12340          | c_d266         | Stampe               | 10/02/2014       | 15         | 549,00€     |                         | ۵,                  |       |
|                |                |                      |                  |            | 1235 F      | atture -Pagina 1 di 205 |                     | D 📆 🎉 |

L'utente avrà la possibilità di effettuare una ricerca sui log di sistema tramite l'inserimento dei seguenti campi:

- Anno
- Mese
- Fornitori

sia

- Data emissione
- Importo da
- Importo a

Da queste informazioni inserite, si potrà accedere alla visualizzazione\lista delle fatture accettate in archivio. I dati di risposta sono i seguenti:

- Numero Fattura
- Autore
- Data Attività
- Dettaglio Autorizzazione

E' possibile tramite due icone di download scaricare la lista in formato PDF ed Excel.

Selezionando il pulsante di dettaglio sarà possibile visualizzare il dettaglio della tracciatura per la fattura selezionata. I campi di dettaglio saranno i seguenti:

- Utente intestatario della modifica
- Data modifica
- Requisito

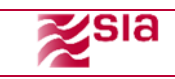

• Dettaglio di modifica

| ri   |                  |                                                                                               |                                                                                                    |                                                                                                    |                                                                                                    |                                                                                                    |                                                                                                    |                                                                                                    |                                                                                                    |                                                                                                    | ,<br>,                                                                                                    |
|------|------------------|-----------------------------------------------------------------------------------------------|----------------------------------------------------------------------------------------------------|----------------------------------------------------------------------------------------------------|----------------------------------------------------------------------------------------------------|----------------------------------------------------------------------------------------------------|----------------------------------------------------------------------------------------------------|----------------------------------------------------------------------------------------------------|----------------------------------------------------------------------------------------------------|----------------------------------------------------------------------------------------------------|----------------------------------------------------------------------------------------------------|
| 201  | 14               | ~                                                                                             | Mese                                                                                                    |                                                                                                    | ~                                                                                                    | Stato                                                                                                    | Tutti                                                                                                    | ~                                                                                                    | Fornitori                                                                                                    |                                                                                                    |                                                                                                    |
| lter |                  |                                                                                               |                                                                                                    |                                                                                                    |                                                                                                    |                                                                                                    |                                                                                                    |                                                                                                    |                                                                                                    | - • ×                                                                                                    |                                                                                                    |
|      |                  |                                                                                               |                                                                                                    |                                                                                                    |                                                                                                    |                                                                                                    |                                                                                                    |                                                                                                    |                                                                                                    |                                                                                                    |                                                                                                    |
|      | likes to is      | ha cha ha sia                                                                                 |                                                                                                    |                                                                                                    |                                                                                                    |                                                                                                    |                                                                                                    | _                                                                                                    |                                                                                                    |                                                                                                    |                                                                                                    |
|      | della n          | nodifica                                                                                      | Data                                                                                                    | modifica                                                                                                    |                                                                                                    |                                                                                                    | Dettaglio di mo                                                                                                    | odifica                                                                                                    |                                                                                                    |                                                                                                    |                                                                                                    |
|      | David            | e Bianchi                                                                                     |                                                                                                    | 20/01/2014                                                                                                    |                                                                                                    |                                                                                                    | Accettazione                                                                                                    | e Fattura                                                                                                    |                                                                                                    |                                                                                                    |                                                                                                    |
|      | Mario            | Rossi                                                                                         |                                                                                                    | 22/01/2014                                                                                                    |                                                                                                    |                                                                                                    | Associazione                                                                                                    | e Fattura                                                                                                    |                                                                                                    |                                                                                                    |                                                                                                    |
|      | Renzo            | Bruno                                                                                         |                                                                                                    | 23/01/2014                                                                                                    |                                                                                                    |                                                                                                    | Riconciliazio                                                                                                    | ne Manuale                                                                                                    | 2                                                                                                    |                                                                                                    |                                                                                                    |
|      | Alessa           | indro Verdi                                                                                   |                                                                                                    | 24/01/2014                                                                                                    |                                                                                                    |                                                                                                    | Pagamento F                                                                                                    | attura                                                                                                    |                                                                                                    |                                                                                                    |                                                                                                    |
|      | Viola            | Seri                                                                                          |                                                                                                    | 25/01/2014                                                                                                    |                                                                                                    |                                                                                                    | Riconciliazio                                                                                                    | ne Manuale                                                                                                    | 2                                                                                                    |                                                                                                    |                                                                                                    |
|      | Miche            | le Rossi                                                                                      |                                                                                                    | 29/01/2014                                                                                                    |                                                                                                    |                                                                                                    | Fattura Liqui                                                                                                    | idata                                                                                                    |                                                                                                    |                                                                                                    |                                                                                                    |
|      |                  |                                                                                               |                                                                                                    |                                                                                                    |                                                                                                    |                                                                                                    |                                                                                                    |                                                                                                    |                                                                                                    |                                                                                                    |                                                                                                    |
|      |                  |                                                                                               |                                                                                                    |                                                                                                    |                                                                                                    |                                                                                                    |                                                                                                    |                                                                                                    | _                                                                                                    |                                                                                                    |                                                                                                    |
|      |                  |                                                                                               |                                                                                                    |                                                                                                    |                                                                                                    |                                                                                                    |                                                                                                    |                                                                                                    |                                                                                                    | Chiudi                                                                                                    |                                                                                                    |
|      |                  |                                                                                               |                                                                                                    |                                                                                                    |                                                                                                    |                                                                                                    |                                                                                                    |                                                                                                    |                                                                                                    |                                                                                                    |                                                                                                    |
|      |                  |                                                                                               |                                                                                                    |                                                                                                    |                                                                                                    |                                                                                                    |                                                                                                    |                                                                                                    |                                                                                                    |                                                                                                    |                                                                                                    |
|      |                  |                                                                                               |                                                                                                    |                                                                                                    |                                                                                                    |                                                                                                    |                                                                                                    |                                                                                                    |                                                                                                    |                                                                                                    |                                                                                                    |
|      |                  |                                                                                               |                                                                                                    |                                                                                                    |                                                                                                    |                                                                                                    |                                                                                                    |                                                                                                    |                                                                                                    |                                                                                                    |                                                                                                    |
|      |                  |                                                                                               |                                                                                                    |                                                                                                    |                                                                                                    |                                                                                                    |                                                                                                    |                                                                                                    |                                                                                                    |                                                                                                    |                                                                                                    |
|      |                  |                                                                                               |                                                                                                    |                                                                                                    |                                                                                                    |                                                                                                    |                                                                                                    |                                                                                                    |                                                                                                    |                                                                                                    |                                                                                                    |
|      | i<br>20:<br>Iter | i<br>2014<br>Iter Storico /<br>della n<br>David<br>Mario<br>Renzo<br>Alessa<br>Viola<br>Miche | i<br>2014<br>Iter Storico Azioni Inte<br>Utente intestatario<br>della modifica<br>Davide Bianchi<br>Mario Rossi<br>Renzo Bruno<br>Alessandro Verdi<br>Viola Seri<br>Michele Rossi | i<br>2014 V Mese<br>Iter Storico Azioni Interventi su Fa<br>Utente intestatario<br>della modifica<br>Davide Bianchi<br>Mario Rossi<br>Renzo Bruno<br>Alessandro Verdi<br>Viola Seri<br>Michele Rossi | i<br>2014 V Mese<br>Iter Storico Azioni Interventi su Fattura<br>Utente intestatario<br>della modifica<br>Davide Bianchi 20/01/2014<br>Mario Rossi 22/01/2014<br>Renzo Bruno 23/01/2014<br>Alessandro Verdi 24/01/2014<br>Viola Seri 25/01/2014<br>Michele Rossi 29/01/2014 | i<br>2014 Mese<br>ter Storico Azioni Interventi su Fattura<br>Utente intestatario Data modifica<br>Davide Bianchi 20/01/2014<br>Mario Rossi 22/01/2014<br>Renzo Bruno 23/01/2014<br>Alessandro Verdi 24/01/2014<br>Viola Seri 25/01/2014<br>Michele Rossi 29/01/2014 | i<br>2014 Mese Stato<br>Iter Storico Azioni Interventi su Fattura<br>Utente intestatario Data modifica<br>Davide Bianchi 20/01/2014<br>Mario Rossi 22/01/2014<br>Renzo Bruno 23/01/2014<br>Alessandro Verdi 24/01/2014<br>Viola Seri 25/01/2014<br>Michele Rossi 29/01/2014 | i<br>2014 Mese Stato Tutti<br>ter Storico Azioni Interventi su Fattura<br><u>Utento intestatario</u> Data modifica Dettaglio di nu<br><u>Davide Bianchi</u> 20/01/2014 Accettazione<br>Mario Rossi 22/01/2014 Riconciliazione<br>Renzo Bruno 23/01/2014 Riconciliazione<br>Alessandro Verdi 24/01/2014 Pagamento F<br>Viola Seri 25/01/2014 Riconciliazione<br>Michele Rossi 29/01/2014 Fattura Liqui | i<br>2014 Mese Stato Tutti V<br>ter Storico Azioni Interventi su Fattura<br><u>Utente intestatario Data modifica Dettaglio di modifica</u><br>Davide Bianchi 20/01/2014 Acceltazione Fattura<br>Mario Rossi 22/01/2014 Riconciliazione Manuale<br>Alessandro Verdi 24/01/2014 Pagamento Fattura<br>Viola Seri 25/01/2014 Riconciliazione Manuale<br>Michele Rossi 29/01/2014 Fattura Liquidata | 2014 Mese Stato Tutti Fornitori<br>Iter Storico Azioni Interventi su Fattura<br>Utente intestatario Data modifica Dettaglio di modifica<br>Davide Bianchi 20/01/2014 Acceltazione Fattura<br>Mario Rossi 22/01/2014 Riconciliazione Manuale<br>Alessandro Verdi 24/01/2014 Pagamento Fattura<br>Viola Seri 25/01/2014 Riconciliazione Manuale<br>Michele Rossi 29/01/2014 Fattura Liquidata | 1<br>2014 Mese Stato Tutti Fornitori<br>Ter Storico Azioni Interventi su Fattura<br>Vente intestatario<br>della modifica<br>Data modifica<br>Data modifica<br>Renzo Bruno<br>23/01/2014<br>Riconciliazione Manuale<br>Michele Rossi<br>29/01/2014<br>Chiudi |

Tramite il pulsante "chiudi" è possibile tornare alla lista delle fatture e le relative tracciature.

# 9 Tesoreria

Selezionando la sezione Tesoreria si potrà accedere alle funzioni

- Analisi Beneficiari
- Classificazione di spesa

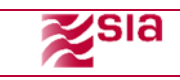

## 9.1 Analisi Beneficiari

La prima funzione permetterà all'utente di eseguire una ricerca basandosi ai mandati/sub rispetto alle fatture.

È possibile visualizzare tutti i mandati/sub singolarmente, in modo da verificare il metodo e le modalità di pagamento della fattura in riferimento.

| Fatture in Ingres | so :: Rico | nciliazione    | :: Cruscotto | :: Analisi     | Fatture :: T          | Tesoreria ::         | Utilità |        |
|-------------------|------------|----------------|--------------|----------------|-----------------------|----------------------|---------|--------|
| Documenti OIL     |            |                |              |                |                       |                      |         |        |
| Anno              | 2014       | + ~            | Stato        |                | Fornitori             |                      |         |        |
| Data Emissio      | one da     | 31             | ] a [        |                | 99                    |                      |         |        |
| Data Accettaz     | ione da    | 89<br>31       | ] a [        |                | ( <del>1</del>        | Visualizza           |         |        |
| Importo           |            |                | NR. Fattura  |                |                       |                      |         |        |
|                   |            |                |              |                |                       |                      |         |        |
| Tipo Operazione   |            | Tipo Documento | N. Sub       | Data Emissione | Data Invio alla Banca | Destinatari          | Importo | Azione |
| Emissione ver.1   | Pagato     | Mandato        | 1            | 10/02/2014     | 10/02/2014            | Infissi Mario        | 840,30  | 🔍 🗁 🛃  |
| Emissione ver.1   | Pagato     | Mandato        | 1            | 10/2014        | 11/02/2014            | Rubinetteria Bonelli | 800,30  | 🔍 🗁 🛃  |
| ¥ariazione ver.2  | Pagato     | Mandato        | 3            | 10/03/2014     | 10/02/2014            | Idraulica Speranza   | 1200,60 | 🔌 🗁 🛃  |
| Emissione ver.1   | Non Pagato | Mandato        | 6            | 01/02/2014     | 10/02/2014            | Brambilla SPA        | 200,50  | 🔌 🗁    |
| Variazione ver.1  | Non Pagato | Mandato        | 1            | 01/02/2014     | 10/02/2014            | Elettrica Rossi      | 240,40  | 🔍 🗁    |
| Variazione ver.2  | Pagato     | Mandato        | 10           | 10/02/2014     | 10/02/2014            | Cementi Mellini      | 2510,00 | a 🗁 🧃  |
| Emissione ver.1   | Non Pagato | Mandato        | 3            | 10/02/2014     | 10/03/2014            | Vivai SPA            | 1540,60 | 🔌 🗁 🧃  |
|                   |            |                |              |                | 1135 Documenti -      | Pagina 1 di 162 🚺    |         | D 🐮 🔀  |

L'utente avrà la possibilità di cercare un determinato mandato/sub tramite l'inserimento dei seguenti campi chiave:

- Anno
- Stato
- Fornitori
- Data emissione
- Data di accettazione
- Importo
- NR fattura

Da queste informazioni inserite, si potrà accedere alla lista dei mandati/sub presenti in archivio con la relativa informazione sulla fattura emessa. I dati di risposta sono i seguenti:

- Tipo Operazione
- Stato
- Tipo Documento
- Numero SUB
- Data Emissione

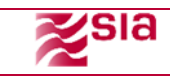

- Data invio alla banca
- Destinatari
- Importo
- Azione

Attraverso il pulsante di dettaglio è possibile visualizzare le informazioni della fattura associata al pagamento dell'ordinativo/sub selezionato in elenco.

| Dettaglio                                   | _ + X                                         |
|---------------------------------------------|-----------------------------------------------|
| Dati di Caricamento                         |                                               |
|                                             |                                               |
| Data di Caricamento: 01/03/2014             | Stato: Da Accettare                           |
| Stato: Caricamento Passivo                  |                                               |
| Dati Pacchetto                              |                                               |
|                                             |                                               |
| Id Univoco: 01234567890                     | Codice ABI:                                   |
| Codice Istituto:00005                       | Codice Ente: 0000125                          |
| Codice destinatario:c_h501                  | NomeFile: IT12345678910_11111.xml             |
| Formato: SDI10                              | File: xml                                     |
| Codice Azienda: AAAAAA                      | E_mail: ufficioenteroma@ufficio.it            |
| Stato: IT                                   | Data Ricezione: 20/05/2014                    |
| Data Lavorazione: 21/05/2014                |                                               |
| Dati Fattura                                |                                               |
| Dati Anagrafici                             |                                               |
| Id Fiscale IVA:09876543210                  | Denominazione Fornitore: Societa beta' S.r.I. |
| Nome: Mario                                 | Cognome: Rossi                                |
| Titolo:                                     |                                               |
| Sede                                        |                                               |
| Indirizzo:Via Milano                        | CAP: 00100                                    |
| Comune: Roma                                | Provincia: RM                                 |
| Nazione:IT                                  |                                               |
| Dati Generali                               |                                               |
| Numero Fattura:00001                        |                                               |
| TipoDocumento: Fattura                      | Divisa: EUR                                   |
| Data: 2014-05-20                            | Numero progressivo del documento: 00001       |
| Codice CUP: 123abc                          | Codice CIG: 456def                            |
| Condizioni di Pagamento: Pagamento Completo | Modalità di Pagamento: Contanti               |
| Data Scadenza del Pagamento:2014-06-15      | Importo Pagamento: 1.100,00                   |
|                                             |                                               |
|                                             |                                               |
|                                             | Chiudi Stampa 🖳 Download 📮                    |
|                                             |                                               |
|                                             |                                               |
|                                             |                                               |

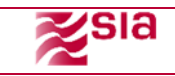

Attraverso il pulsante il possibile visualizzare il sub con le informazioni base riservate alla banca per il pagamento.

| Dettaglio SUB       Image: Comparison of the second of the second of the s                                                                                                    | tture in Ingresso 💠 Riconciliazio        | one :: Cruscotto                   | :: Analis       | i Fatture | :: Tesore        | eria 💠        | Utilità |        |             |        |
|----------------------------------------------------------------------------------------------------|------------------------------------------|------------------------------------|-----------------|-----------|------------------|---------------|---------|--------|-------------|--------|
| Usta Sub Documento Versione 1         Imports Ordinativo 1540,60         Sub         Sub<                                                                                                    | Dettaglio SUB                            |                                    |                 |           |                  |               |         |        |             | + ×    |
| SUB         Image: Sub         Image: Sub         <                                                                                                    | C Lista Sub Documento Versione 1         |                                    |                 |           |                  |               |         |        |             |        |
| MANDATO DI PAGAHISTIO II* 6 emesso 1 16 / 04 / 2010         Esercizio 2014       Importo Ordinativo 1540.60         Importo Di Pacahistico nontante: 0,00         Importo Di Pacahistico nontante: 0,00         Importo Di Pacahistico nontante: 0,00         Importo Di Pacahistico nontante: 0,00         Importo Di Pacahistico nontante: 0,00         Importo Di Pacahistico nontante: 0,00         Importo Di Pacahistico nontante: 0,00         Importo Di Pacahistico nontante: 0,00         Importo Di Pacahistico nontante: 0,00         Il Essericine paghasia Timporto di EURO 1.107,7/B a favore di:         Importo Di Pacahistico nontante: 0,00         Importo Di Pacahistico nontante: 0,00         Importo Di Pacahistico nontante: 0,00         Importo Di Pacahistico nontante: 0,00         Importo Di Pacahistico nontante: 0,00         Importo Di Pacahistico nontante: 0,00         Importo Di Pacahistico nontante: 0,00         Importo Di Pacahistico nontante: 0,00         Importo Di Pacahistico nontante: 0,00         Importo Di Pacahistico nontante: 0,00         Importo Di Pacahistico nontante: 0,00         Integratico nontante: 0,00         Integratico nontante: 0,00         Integratico nontante: 0,00         Integratico nontante: 0,00         Integratico nontante: 0,00                                                                                                    |                                          |                                    |                 | r SUB     |                  |               |         |        |             |        |
| HANDAD DI FAGAHIND IF 6. emesso il 16 / 04 / 2010         Esercizio 2014       Importo Ordinativo 1540,60         N. Sub Tipo Operazione Beneficiario Importo Stato Azioni         I emissione Ver. 1 Infissi Mario 639,60 Pagato ©         ESTREHI PROVVEDIMENTO         Nerre: 0         BENEFICIANIO 1: SANCA DITALIA         Perifito in 00997670583         Color Fiscale:         Operazioni         Prostra XHL Gestione Note: Scarko Doc Scarko PDF         Nissione ver.1       Non Pagato         Mandato       3         10/02/2014       Vivai SPA         1135 Documenti -Pagina 1 di 162       Q                                                                                                    |                                          |                                    |                 | ^         |                  |               |         |        |             |        |
| Importo Ordinativo 1540,60         Imprista 100         Imprista 100         Imprista 100         Imprista 100         Importo Decentaria 100         Imprista 100         Importo 1100         Imprista 100         Importo 1100         Importo 1100         Importo 1100         Importo 1100         Importo 1100         Importo 1100         Importo 1100         Importo 1100         Importo 1100         Importo 1100         Importo 1100         Importo 11000         Importo 11000         Importo 11000         Importo 11000         Importo 11000         Importo 11000         Importo 11000         Importo 11000         Importo 110000         Importo 110000         Importo 110000         Importo 1100000         Importo 1100000         Importo 11000000         Importo 11000000000         Importo 1100000000000000000         Importo 1100000000000000000000000000000000000                                                                                                    | MANDATO DI PAGAMENTO Nº 6 e              | messo il 16 / 04 / 2010            |                 |           |                  |               |         |        |             |        |
| Image: State of the second or product of the UNIO 1.107,718 a favore dt:         Image: State of the second of the UNIO 1.107,718 a favore dt:         Image: State of the second of the UNIO 1.107,718 a favore dt:         Image: State of the second of the second of the se                                                                                                    | Esercizio 2014                           | Importo Ordinativo 15              | 540,60          | N. Sub    | Tipo Operazione  | Beneficiario  | Importo | Stato  | Azioni      |        |
| issione ver.1 Non Pagato Mandato 3 10/02/2014 Vivai SPA 1540,60 C C C C C C C C C C C C C C C C C C C                                                                                                    | CDATLENTE                                |                                    |                 |           |                  |               |         |        |             |        |
| Imperior       Subi: 001         Imperior       Subi: 001                                                                                                    | Importo prelevabile in contanti: 0,00    |                                    |                 |           |                  |               |         |        |             |        |
| Numer: 4107       Sci: 601         ESTREMI PROVEDIMENTO         Numer: 10         BENEFICIARIO 1: BANKA DITALIA         Partia Iva:       00957670583         Colice Flocate:       Image: Colice Flocate:         Image: Colice Flocate:       Image: Colice Flocate:         Image:                                                                                                    | IMPEGNO                                  |                                    |                 | 1         | Emissione Ver. 1 | Infissi Mario | 639,60  | Pagato | E           |        |
| ESTREFI PROVEDUHENTO         IN Tesoriere paghera Finporto di EURO 1.107,78 a favore di :         BENEFICIARIO 1 : BUNCA DITALIA         Partita Jua: 00997670583         Codice Fiscale:         Image: Contract of the second second se                                                                                                    | Numero: 4107 5                           | Sub: 001                           |                 |           |                  |               |         | -      |             |        |
| Numero: 0         Bitrific Color         Bitrific Color         Numero: 0         Numero: 0         Difference         Numero: 0         Numero: 0         Difference         Numero: 0         Numero: 0         Difference         Numero: 0         Numero: 0         Difference         Numero: 0         Difference         Numero: 0         Difference         Difference                                                                                                    | ESTREMI PROVVEDIMENTO                    |                                    |                 |           |                  |               |         |        |             |        |
| Il Tesoriere paginerà l'importo di fURO 1.107,78 a favore di :         BENEFICIARIO I : BANCA D'ITALIA         Partia l'ai 00997670583         Conce Fiscale:         Il Tesoriere paginerà l'importo di fURO 1.107,78 a favore di :         Partia l'ai 00997670583         Conce Fiscale:         Il Tesoriere paginerà l'importo di fURO 1.107,78 a favore di :         Partia l'ai 00997670583         Partia l'ai 00997670583         Partia l'ai 100877670841 e or         Partia l'ai 1135 Documenti -Pagina 1 di 162         Il 135 Documenti -Pagina 1 di 162                                                                                                    | Numero: 0                                |                                    |                 |           |                  |               |         |        |             |        |
| Il Tesoriere pagherà l'importo di EURO 1.107,78 a favore di :<br>Beneficcario 1: suaca DITALIA<br>Petita Iva: 00997670583<br>Una Ura Razvina i co<br>Una Vira Razvina i co<br>Chiudi<br>issione ver.1 Non Pagato Mandato 3 10/02/2014 10/03/2014 Vivai SPA 1540.60 C C<br>1135 Documenti -Pagina 1 di 162 () () () () () () () () () () () () ()                                                                                                    |                                          |                                    |                 |           |                  |               |         |        |             |        |
| BENEFICIANO 1: BANKA D'ITALIA         Image: Description of the section of the secti                                                                                                    | Il Tesoriere pagherà l'i                 | mporto di EURO 1.107,78 a favore d | di :            |           |                  |               |         |        |             |        |
| Pertita Livi: 00997670583<br>Codice Flocate:<br>Program State of the state of the state                                                                                                    | BENEFICIARIO 1 : BANCA D'ITALIA          |                                    |                 |           |                  |               |         |        |             |        |
| Operazioni<br>Mostra XHL Gestione Note Scarico Doc Scarico PDF<br>Scarico Doc Scarico PDF<br>Scarico PDF<br>Scarico PDF<br>Scarico PDF<br>Scarico PDF<br>Scarico PDF<br>Scarico PDF<br>Scarico PDF<br>Scarico PDF<br>Scarico PDF<br>Scarico PDF<br>Scarico PDF<br>Scarico PDF<br>Sca | Partita Iva: 00997670583                 |                                    | Codice Fiscale: |           |                  |               |         |        |             |        |
| International dialogo di la construcción di la construcción di la cons                                                                                                    | <                                        |                                    | >               | 🖌 🕐 Oper  | azioni           |               |         |        |             |        |
| iissione ver.1 Non Pagato Mandato 3 10/02/2014 10/03/2014 Vivai SPA 1540,60 Chiudi<br>1135 Documenti -Pagina 1 di 162 J C Documenti -Pagina 1 di 162 J C Docum                                                                                                    | 6                                        |                                    |                 |           | Mostra XML       | Gestione Note | Scarico | Doc    | Scarico PDF |        |
| Lissione ver.1 Non Pagato Mandato 3 10/02/2014 10/03/2014 Vivai SPA 1540,60 Chiudi<br>1135 Documenti -Pagina 1 di 162 (1) (1) (1) (1) (1) (1) (1) (1) (1) (1)                                                                                                    | le le le le le le le le le le le le le l |                                    |                 |           |                  |               |         |        |             |        |
| Image: Section of the section of the section of th                                                                                                    |                                          |                                    |                 |           | ×m)              | <b>S</b>      |         |        | A           |        |
| issione ver. 1 Non Pagato Mandato 3 10/02/2014 10/03/2014 Vivai SPA 1540,60 Q 🗁 1135 Documenti -Pagina 1 di 162 Q Q V 10 1135 Documenti -Pagina 1 di 162 Q Q V 10 1135 Documenti -Pagina 1 di 162 V 10 1135 Documenti -Pagina 1 di 162 V 10 10 1135 Documenti -Pagina 1 di 162 V 10 1135 Documenti -Pagina 1 di 162 V 10 10 1135 Documenti -Pagina 1 di 162 V 10 10 10 10 10 10 10 10 10 10 10 10 10                                                                                                    |                                          |                                    |                 |           | 4                |               | up i    | -98    | - 108       |        |
| issione ver.1 Non Pagato Mandato 3 10/02/2014 10/03/2014 Vivai SPA 1540,60 Q 🗁 (<br>1135 Documenti -Pagina 1 di 162 📣 Q 🕪 🎲 🎉                                                                                                    |                                          |                                    |                 |           |                  |               |         |        |             |        |
| Chiudi<br>iissione ver.1 Non Pagato Mandato 3 10/02/2014 10/03/2014 Vivai SPA 1540,60 S C (<br>1135 Documenti -Pagina 1 di 162 J ( ) ( ) ( ) ( ) ( ) ( ) ( ) ( ) ( ) (                                                                                                    |                                          |                                    |                 |           |                  |               |         |        |             |        |
| Chiudi         sissione ver.1       Non Pagato       Mandato       3       10/02/2014       10/03/2014       Vivai SPA       1540,60       3       17         1135 Documenti -Pagina 1 di 162       Image: Chiudi       Image: Chiudi                                                                                                    |                                          |                                    |                 |           |                  |               |         |        |             |        |
| issione ver.1 Non Pagato Mandato 3 10/02/2014 10/03/2014 Vivai SPA 1540,60 🔍 🗁 (<br>1135 Documenti -Pagina 1 di 162 📣 📣 🕪 🎇 🌠                                                                                                    |                                          |                                    |                 |           |                  |               |         |        | Objection 1 |        |
| nissione ver. 1 Non Pagato Mandato 3 10/02/2014 10/03/2014 Vivai SPA 1540,60 🔍 🗁 f<br>1135 Documenti - Pagina 1 di 162 📣 🔊 🕞 🌠 🌠                                                                                                    |                                          |                                    |                 |           |                  |               |         |        |             |        |
| iissione ver. 1 Non Pagato Mandato 3 10/02/2014 10/03/2014 Vivai SPA 1540,60 🔍 🗁<br>1135 Documenti -Pagina 1 di 162 🕢 🗸 🕩 🔃 🎇 🌠                                                                                                    |                                          |                                    |                 |           |                  |               |         |        |             |        |
| nissione ver.1 Non Pagato Mandato 3 10/02/2014 10/03/2014 Vivai SPA 1540,60 🔍 🦳<br>1135 Documenti - Pagina 1 di 162 🕕 🕡 📦 🗰 🎇                                                                                                    |                                          |                                    |                 | -         |                  |               |         | -      |             | -3     |
| 1135 Documenti -Pagina 1 di 162 🕢 🗸 🕨 📆 🌠                                                                                                    | nissione ver.1 Non Pagato Ma             | ndato 3                            | 10/02/2014      | 10/03/2   | 2014             | Vivai SPA     | 1540,   | 60     | 🧠 ( _ )     | €      |
| 1135 Documenti -Pagina 1 di 162 🛛 🗸 🕨 🎼 🌠                                                                                                    |                                          |                                    |                 |           |                  |               |         |        |             |        |
| 1135 Documenti - Pagina 1 di 162 🛛 🗸 🕨 陇 🎇 🌠                                                                                                    |                                          |                                    |                 |           |                  | _             |         |        |             |        |
|                                                                                                    |                                          |                                    |                 | 1135 D    | ocumenti -Pagi   | na 1 di 162   |         |        |             | Xe     |
|                                                                                                    |                                          |                                    |                 |           |                  |               |         |        | Acobe       | $-\pm$ |

Come descritto nel capitolo 6 in caso di operazioni di variazione/annullo/storno sarà possibile visualizzare come storico le varie versioni dei sub che sono stati inviati dal normalizzatore sulla tabella SUB - Fatture.

Fino a che il batch "Avanzamento fatture" non verificherà lo stato di pagamento con la relativa ricevuta di variazione/annullo/storno, l'applicazione manterrà come pagato l'ultimo sub eseguito e

non visualizzerà la ricevuta di variazione visualizzabile cliccando sull'apposito bottone

Manuale Utente

| zsia |
|------|
|      |

| Fat | ture in Ingress            | so :: Riconciliazione                 | <br>Cruscotto ::   | Analisi Fat | ture      | :: Tesoreria ::         | Utilità  |    |          |          |
|-----|----------------------------|---------------------------------------|--------------------|-------------|-----------|-------------------------|----------|----|----------|----------|
| R   | cumenti Oll<br>icevute SUB |                                       |                    |             |           |                         |          |    | _ 4      | ×        |
|     | Ricevute —                 |                                       |                    |             |           |                         |          |    |          |          |
|     | Ricerca Ric                | cevute                                | Lista Ricevute     |             |           |                         |          |    |          |          |
|     | Versione:                  | Emissione (ver.1)                     | Versione Documento |             |           | Data Emissione Ricevuta |          |    |          |          |
|     | Stato:                     | Tutti       O 0k     Ko       ● Tutti | Emissione (ver. 1) | 2           | 600,60    | 09/03/2014              | Eseguito | ok | <b>B</b> |          |
|     | Esito:                     | Scegli Esito Ricevuta                 |                    |             |           |                         |          |    |          |          |
| -   |                            | [erca                                 |                    |             |           |                         |          |    |          |          |
|     |                            |                                       |                    |             |           |                         |          |    |          |          |
|     |                            |                                       |                    |             |           |                         |          |    | biudi    |          |
|     |                            |                                       |                    |             |           |                         |          |    | muur     |          |
|     |                            |                                       |                    |             | 1135 Docu | ımenti -Pagina 1 di 162 |          |    |          | <u>s</u> |

Alla lista delle ricevute sarà possibile accedervi sempre tramite il menu principale "Analisi

| Anno                 | 2014       | 4 🗸            | Stato (     |                | Fornitori             |                      |         |        |
|----------------------|------------|----------------|-------------|----------------|-----------------------|----------------------|---------|--------|
| Data Emissio         | one da     | 80<br>31       | а           |                | <b>PH</b><br>31       |                      |         |        |
| Data Accettazione da |            |                | а           | a Visualizza   |                       |                      |         |        |
| Importo              |            |                | NR. Fattura |                |                       |                      |         |        |
|                      |            |                |             |                |                       |                      | _       |        |
| lipo Operazione      | Stato      | Tipo Documento | N. Sub      | Data Emissione | Data Invio alla Banca | Destinatari          | Importo | Azione |
| Emissione ver.1      | Pagato     | Mandato        | 1           | 10/02/2014     | 10/02/2014            | Infissi Mario        | 840,30  | 🔍 🗁 🧧  |
| Emissione ver.1      | Pagato     | Mandato        | 1           | 10/2014        | 11/02/2014            | Rubinetteria Bonelli | 800,30  | 🔍 🗁 🧧  |
| ariazione ver.2      | Pagato     | Mandato        | 3           | 10/03/2014     | 10/02/2014            | Idraulica Speranza   | 1200,60 | 🔍 🗁 🧧  |
| Emissione ver.1      | Non Pagato | Mandato        | 6           | 01/02/2014     | 10/02/2014            | Brambilla SPA        | 200,50  | 🔍 🗁 🧧  |
| ariazione ver.1      | Non Pagato | Mandato        | 1           | 01/02/2014     | 10/02/2014            | Elettrica Rossi      | 240,40  | 🔍 🗁 🧧  |
|                      | Pagato     | Mandato        | 10          | 10/02/2014     | 10/02/2014            | Cementi Mellini      | 2510,00 | 🔍 🗁 🧧  |
| ariazione ver.2      |            |                |             |                |                       |                      |         |        |

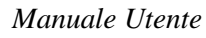

## 9.2 Classificazione di spesa

Nella seguente funzione è possibile visualizzare tramite due tabelle, tutte le informazioni relative alla spesa che viene associata alle fatture.

L'Ente avrà a disposizione una nuova funzione che gli permetterà di esporre i dati aggregati sulla base delle seguenti classificazioni:

• Siope

Il SIOPE (Sistema informativo sulle operazioni degli enti pubblici), è un sistema di rilevazione telematica degli incassi e dei pagamenti effettuati dai tesorieri di tutte le amministrazioni pubbliche, che nasce dalla collaborazione tra la Ragioneria Generale dello Stato, la Banca d'Italia e l'ISTAT, in attuazione dall'articolo 28 della legge n. 289/2002, disciplinato dall'articolo 14, commi dal 6 all'11, della legge n. 196 del 2009.

• Cup

• Bilancio (Arconet) - Armonizzazione Contabile degli Enti Territoriali

Processo di riforma degli ordinamenti contabili pubblici diretto a rendere i bilanci delle amministrazioni pubbliche omogenei, confrontabili e aggregabili al fine di:

- Consentire il controllo dei conti pubblici nazionali (tutela della finanza pubblica nazionale);
- Verificare la rispondenza dei conti pubblici alle condizioni dell'articolo 104 del Trattato istitutivo UE;
- Favorire l'attuazione del federalismo fiscale.

L'armonizzazione dei sistemi contabili e degli schemi di bilancio delle amministrazioni pubbliche costituisce il cardine irrinunciabile della riforma contabile pubblica (legge n. 196/2009) e della riforma federale prevista dalla legge n. 42/2009.

Entrambe le leggi hanno delegato il governo ad adottare uno o più decreti legislativi, informati ai medesimi principi e criteri direttivi, per l'attuazione dell'armonizzazione contabile.

Per gli enti territoriali la delega è stata attuata dal decreto legislativo 23 giugno 2011 n. 118 "Disposizioni in materia di armonizzazione dei sistemi contabili e degli schemi di bilancio delle Regioni, degli enti locali e dei loro organismi, a norma degli articoli 1 e 2 della legge 5 maggio 2009, n. 42".

| Fatture in Ingres    | sso :: Ricor                    | nciliazione    | 💠 Cruscotto 💠 Analisi Fatture | :: Tesoreria :: U     | Itilità           |                   |
|----------------------|---------------------------------|----------------|-------------------------------|-----------------------|-------------------|-------------------|
| CGU                  | Descrizione                     | Numero Fatture | Importo Totale Fatture        | Importo totale pagato | Dettaglio Fatture |                   |
| 1201                 | Carta, Cancelleria<br>Stampati  | 12000          | 1000E                         | 1000E                 |                   | ٩                 |
| 1203                 | Materiale<br>informatico        | 12000          | 1000E                         | 1000E                 |                   | ۹,                |
| 1305                 | Lavoro interrinale              | 12000          | 1000€                         | 1000E                 | 1000E             |                   |
| 1401                 | Noleggi                         | 12000          | 1000E                         | 1000E                 | ٩                 |                   |
| CUP                  | Descrizione                     | Numero Fatture | Importo Totale Fatture        | Importo totale pagato | De                | ttaglio Fatture   |
| 123456789012345      | Rifacimento strada<br>comunale  | 12000          | 1000E                         | 1000E                 | ۵,                |                   |
| 123456789012345      | Costruzione scuola<br>materna   | 12000          | 1000E                         | 1000E                 | ۵,                |                   |
|                      |                                 |                |                               |                       | Importo           |                   |
| Codifica di Bilancio | Descrizione                     | Numero Fatture | Importo Complessivo da Pagare | Importo Pagato        | Rifiutato         | Dettaglio Fatture |
| 01011010101010       | Accessori per uffici<br>alloggi | 1200           | 1002909E                      | 12000E                | 12200€            | ۵,                |
| 01011010101020       | Materiale<br>informatico        | 1200           | 1002909E                      | 12000E                | 12200E            | ۵,                |
| 01011010101030       | Vestiario                       | 1200           | 1002909E                      | 12000E                | 12200E            | ۵,                |
| 01011010101040       | Carta cancelleria<br>stampati   | 1200           | 1002909£                      | 12000E                | 12200E            | ۹,                |
| 01011010101050       | Licenze d'uso per<br>software   | 1200           | 1002909€                      | 12000€                | 12200E            | ٩                 |

Nella prima tabella del SIOPE (classificazione della spesa ordinaria) i campi visualizzati saranno:

- CGU\*
- Descrizione Numero fatture Importo totale fatture Importo totale pagato Dettaglio fatture

\* CGU = Codice Gestionale Uscite

Nella seconda tabella del SIOPE(classificazione di spesa straordinaria) i campi visualizzati saranno:

CUP\*\* Descrizione Numero fatture Importo totale fatture Importo totale pagato Dettaglio fatture

\*\* CUP = Codice Unico di Progetto degli Investimenti pubblici

Per la tabella relativa ai bilanci ARCONET verranno visualizzati i seguenti campi:

- Codifica di bilancio
- Descrizione
- Numero Fatture

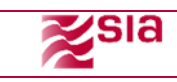

Importo complessivo da pagare Importo Pagato Importo Rifiutato Dettaglio Fattura

#### Nella pagina di layout i codici di bilancio (secondo la normativa vigente) vengono così costruiti:

- a) **Missioni**: rappresentano le funzioni principali e gli obiettivi strategici perseguiti dall'amministrazione;
- b) Programmi: rappresentano gli aggregati omogenei di attività volte a perseguire gli obiettivi definiti nell'ambito delle missioni. I programmi, inoltre dovranno essere raccordati alla relativa codifica COFOG di secondo livello (I°: Divisioni, II°: Gruppi, III°: Classi);
- c) Titoli: sono ripartiti in macroaggregati secondo la natura economica della spesa;
- d) **Macroaggregati**: sono raggruppati in **Titoli** e, ai fini della gestione dell'Ente, sono ripartiti in capitoli ed in articoli.

Attraverso il dettaglio e possibile <u>visualizzare tutte le informazioni sui SUB pagati per un</u> <u>determinato</u> codice di spesa ordinario/straordinario o di bilancio ed in successione la relativa fattura associata al pagamento di un determinato fornitore.

L'utente verrà riportato sulla pagina di "Associazione Fatture" con una particolare ricerca impostata sul codice di spesa selezionato.

| ista F                     | Fatture      | Piconc                          | iliazione       | ··· Cruscotto     | ··· Analiei Fatture | Tecoreria   | ·· Itilità | _ + X             |
|----------------------------|--------------|---------------------------------|-----------------|-------------------|---------------------|-------------|------------|-------------------|
| List                       | ta Fatture p | er codice Arconet               | Associato       |                   |                     |             |            |                   |
| N                          |              |                                 |                 |                   |                     |             |            |                   |
|                            | 12345        | c_d266                          | Network sp      | a 10/02/2014      | 10                  | 120,00€     | ۵,         |                   |
|                            | 12346        | c_d266                          | Rubinetteria Bo | onelli 10/02/2014 | 11                  | 110,00€     | ۵,         |                   |
|                            | 12347        | c_d266                          | Casalinghi Fri  | ino 10/02/2014    | 12                  | 2220,00€    | ۵,         |                   |
|                            | 12348        | c_d266                          | Edilizia        | 10/02/2014        | 13                  | 3450,00€    | ۵,         |                   |
|                            | 12349        | c_d266                          | Cancelleria     | 10/02/2014        | 14                  | 123,00€     | ٩          |                   |
|                            | 12340        | c_d266                          | Stampe          | 10/02/2014        | 15                  | 549,00€     | ٩          |                   |
|                            |              |                                 |                 |                   |                     |             | Chiudi     |                   |
| JIIICA UI                  | i bilalicio  | Descrizione                     | numero racture  | importo compi     | essivo da Mayare    | тирого мада | Rifiutato  | Dectagnio Facture |
| 1011010                    | 0101010 /    | Accessori per uffici<br>alloggi | 1200            | 100               | 2909€               | 12000€      | 12200€     | ۹,                |
| 1011010                    | 0101020      | Materiale<br>informatico        | 1200            | 1003              | 2909€               | 12000€      | 12200€     | ۵,                |
| 10110101030 Vestiario 1200 |              | 1003                            | 2909€           | 12000€            | 12200€              | ٩           |            |                   |
| 1011010                    | 0101040      | Carta cancelleria<br>stampati   | 1200            | 1002              | 2909€               | 12000€      | 12200€     | ۵,                |
| 1011010                    | 0101050      | Licenze d'uso per<br>software   | 1200            | 1002              | 1002909€            |             | 12200€     | ۵,                |

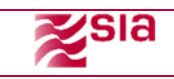

| Fat      | tture in I | Ingres | so :: Ricor                   | nciliazione | :: Cru | scotto :: | Analisi Fattur | e 💠 Tesoreria 💠 U | tilità     |       |
|----------|------------|--------|-------------------------------|-------------|--------|-----------|----------------|-------------------|------------|-------|
| F        | Lista Fa   | atture |                               |             |        |           |                |                   |            | _ + × |
|          | Lista      | SUB pe | er codice Arconet             | Associato   |        |           |                |                   |            |       |
|          |            | Tipo   |                               |             | Sub    | Importo   |                | Data Ricez.       |            |       |
|          |            | Manda  | to 23                         | 2014        | 1      | 59        | Inserimento    | 11/02/2014        |            |       |
| Ц        |            | Mandat | to 23                         | 2014        | 1      | 60        | ¥ariazione     | 12/02/2014        | 12/02/2014 |       |
| l        |            | Manda  | to 34                         | 2014        | 1      | 60        | Inserimento    | 11/02/2014        | 11/02/2014 |       |
| 1:<br>1: |            |        |                               |             |        |           |                |                   | CI         | niudi |
| Ca       |            |        |                               |             |        |           |                |                   |            |       |
| 01       | 01101010   | 1010   | alloggi                       | 1200        |        | 10029096  | B              | 12000E            | 12200E     | 4     |
| 01       | 01101010   | 1020   | Materiale<br>informatico      | 1200        |        | 10029096  | E              | 12000E            | 12200E     | ۵,    |
| 01       | 01101010   | 1030   | Yestiario                     | 1200        |        | 10029096  | B              | 12000E            | 12200E     | ۹,    |
| 01       | 01101010   | 1040   | Carta cancelleria<br>stampati | 1200        |        | 10029096  | C              | 12000€ 12200€     |            | ۵,    |
| 01       | 01101010   | 1050   | Licenze d'uso per<br>software | 1200        |        | 10029096  | c              | 12000€            | 12200€     | ۵,    |

# 10 Utilità

## 10.1 Postazione di Lavoro

La postazione di lavoro permette di selezionare il codice ufficio sul quale si intende operare. È sufficiente accedere a UTILITA' > POSTAZIONE DI LAVORO e selezionare il codice ufficio dall'elenco a discesa. Per informazioni sui codici ufficio verificare il paragrafo seguente.

| Fatture In Ingresso | Riconciliazione | Cruscotto Fatture | Analisi Fatture | Tesoreria | Utilita' | Firma Digitale |
|---------------------|-----------------|-------------------|-----------------|-----------|----------|----------------|
|                     |                 |                   |                 |           |          |                |
|                     |                 |                   |                 |           |          |                |
| Postazione          |                 |                   |                 |           |          |                |
|                     |                 |                   |                 |           |          |                |
| Istituto:           | 00138           |                   |                 |           |          |                |
| Ente:               | 0000001         |                   |                 |           |          |                |
| Utente              | MATTEO          |                   |                 |           |          |                |
| Nome:               | MATTEO          |                   |                 |           |          |                |
| Cognome:            |                 |                   |                 |           |          |                |
| Ufficio:            | UFX4N3 -        |                   |                 |           |          |                |
|                     | Inv             | ia                |                 |           |          |                |

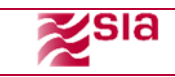

## 10.2 Impostazione Ente

In occasione del primo accesso all'applicativo TFP viene richiesto il censimento del codice IPA dell'ente e del codice ufficio che deve ricevere le fatture.

| Firma Digitale            |                                                                                                    |
|---------------------------|----------------------------------------------------------------------------------------------------|
|                           |                                                                                                    |
| Impostazioni Ente         |                                                                                                    |
|                           |                                                                                                    |
| Non è stato definito      | alcun ipa per l'ente di login, per continuare con la navigazione è obbligatorio censire tutti i seguenti campi |
| Attenzione, questa a      | azione è irreversibile                                                                                         |
| Codice Ente Tesoreria:    | 0000001                                                                                                    |
| Inserisci Ipa:            | UFX4N3                                                                                                    |
| Inserisci Codice Ufficio: | DN43EN                                                                                                    |
| Inseri                    | sci                                                                                                    |
| 1                         |                                                                                                    |

Quest'operazione è da eseguire solo la prima volta. Per verificare i codici inseriti è sufficiente accedere a UTILITA' > IMPOSTAZIONE ENTE come nella mappa che segue:

| Fatture In Ingresso    | Riconciliazione | Cruscotto Fatture | Analisi Fatture | Tesoreria | Utilita'             | Firma Digitale    |
|------------------------|-----------------|-------------------|-----------------|-----------|----------------------|-------------------|
|                        |                 |                   |                 |           | Postazione Di Lavoro | Impostazioni Ente |
|                        |                 |                   |                 |           |                      |                   |
|                        |                 |                   |                 |           |                      |                   |
| Impostazioni Ente      |                 |                   |                 |           |                      |                   |
|                        |                 |                   |                 |           |                      |                   |
| Codice Ente Tesoreria: | 0000001         |                   |                 |           |                      |                   |
| Codice Ipa Attuale: UF | X4N3            |                   |                 |           |                      |                   |
| Codici Ufficio:        | -               |                   |                 |           |                      |                   |
| Elimina                | )               |                   |                 |           |                      |                   |
| Aggiungi Codice Uffici | 0:              |                   |                 |           |                      |                   |
| Codice Ufficio:        |                 |                   |                 |           |                      |                   |
| Aggiungi               |                 |                   |                 |           |                      |                   |
| Agglungi               |                 |                   |                 |           |                      |                   |

Da questa mappa è anche possibile aggiungere ulteriori codici ufficio, qualora necessario.

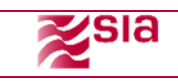

# 11 CONSERVAZIONE A NORMA

## 11.1 Descrizione

e-DK, è la componente applicativa che rende disponibile l'insieme delle funzioni a supporto del processo di conservazione a norma dei documenti.

## 11.2 Convenzioni / Glossario

e-DK = *electronic Document Keeper* (nome dell'applicativo)
 PdA = *Pacchetto di Archiviazione* (si intende un insieme omogeneo – per tipo ed azienda – di documenti da portare in conservazione

## 11.3 Modalità di Accesso e pagina iniziale

Per accedere al sistema e-DK, ci si collega da un qualsiasi browser al PaschiInTesoreria: si deve accedere a ENTI ON LINE > CONSERVAZIONE A NORMA.

Appare la seguente schermata in una nuova sessione del browser.

| MONTE<br>DEI PASCHI<br>DI SIENA<br>BANCA DAL 1472 | POSTAZIONE:<br>UFX4N3      | LUTEINTE:<br>01030 000001 | 0 RUOLO:<br>Esibiliore   | e-Document Keepe<br>conservazione a norm | <b>r</b><br>IA |
|---------------------------------------------------|----------------------------|---------------------------|--------------------------|------------------------------------------|----------------|
| Documenti Pacchetti di archivi                    | iazione Servizi Comunicazi | one AE                    |                          |                                          | 1 U            |
| ivenuto/a. 01030000010000010                      |                            |                           |                          |                                          |                |
| Seleziona azienda                                 |                            |                           |                          |                                          |                |
| Azlenda                                           | Q                          | SpA 🔹                     | Tipologia                | ••••••                                   |                |
| p.IVA                                             | 0193                       | 78800132                  | Codice<br>azienda        | Acsm.spa                                 |                |
|                                                   |                            |                           |                          |                                          |                |
|                                                   |                            | Copyright 2007 - SIA      | A S.p.A P.I. 10596540152 |                                          |                |
|                                                   |                            |                           |                          |                                          |                |

Alla homepage è possibile ritornare da qualsiasi punto del sistema, selezionando il pulsante "homepage" riportato in alto a destra in ogni pagina.

Per uscire dal sistema e-DK, terminando correttamente la sessione di lavoro, si può semplicemente chiudere la pagina del browser.

# 12 Caricamento Documenti

Dopo aver censito il codice iPA e il codice ufficio al primo ingresso nella procedura di fatturazione elettronica, viene automaticamente censita l'utenza anche per la procedura di conservazione (solo per gli enti che abbiano sottoscritto la relativa attivazione).

Il caricamento dei documenti in conservazione avviene automaticamente per:

- Fatture ricevute
- Esiti delle fatture (denominati "allegati")

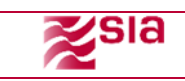

## 13 Documenti

#### 13.1.1 Descrizione

La funzione consente di effettuare la ricerca dei documenti caricati nel sistema e-DK.

## 13.2 Pagina "Ricerca documenti"

| Ricerca documenti  | »                                         |
|--------------------|-------------------------------------------|
| Codice azienda     | Ricerca aziende Reset                     |
| Tipologia          | Ricerca documenti Reset                   |
|                    |                                           |
| ld                 |                                           |
| Nome file caricato | Ugule a 💌                                 |
| Data documento     |                                           |
| Data caricamento   |                                           |
| Stato              |                                           |
| ld PdA             |                                           |
| ld job             |                                           |
| Id fascicolo       |                                           |
| Esercizio          |                                           |
| Sezionale          |                                           |
| Includi allegati   |                                           |
| Tipo processo      | ● Entrambi ○ Conservazione ○ Riversamento |
| Verifica criteri   | Tutti i criteri O Almeno un criterio      |
| Ricerca Reset      |                                           |
| Crea documento R   | eport CSV                                 |

| Nome campo nella pagina              | Descrizione                                                                            |
|--------------------------------------|----------------------------------------------------------------------------------------|
| Codice azienda                       | Menu a tendina per selezionare l'Azienda associata all'utente                          |
| Tipologia documentale                | Menu a tendina per selezionare la tipologia documentale associata all'Azienda          |
|                                      | selezionata                                                                            |
| Data documento                       | Range di date dei documenti da ricercare                                               |
| Stato                                | Lo stato dei documenti:                                                                |
|                                      | - Caricato                                                                             |
|                                      | - Cancellato                                                                           |
|                                      | - Da conservare                                                                        |
|                                      | - In conservazione                                                                     |
|                                      | - Conservato                                                                           |
|                                      | - In rettifica                                                                         |
|                                      | - Rettificato                                                                          |
|                                      | - Pronto per firma automatica                                                          |
|                                      | - Pronto per la creazione automatica del PdA                                           |
|                                      | - Da firmare una seconda volta                                                         |
|                                      | - Duplicato                                                                            |
| Id PdA                               | Identificativo univoco PdA da ricercare                                                |
| Esercizio                            | Esercizio relativo ai documenti da ricercare                                           |
| Sezionale                            | Sezionale relativo ai documenti da ricercare                                           |
| Sezione della pagina che espone di   | namicamente i filtri di ricerca in base ai campi specifici della tipologia documentale |
| selezionata a fronte dei metadati as | sociati dall'amministratore in fase di censimento                                      |
| Tipo processo                        | - Conservazione                                                                        |
|                                      | - Riversamento                                                                         |

Cliccando sul pulsante **Ricerca** il sistema e-DK effettua la ricerca dei documenti rispetto ai parametri inseriti esponendo il risultato con le relative informazioni in fondo alla pagina.

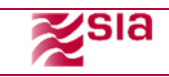

Per ogni documento trovato, cliccando sul simbolo (Visualizza), sarà possibile accedere alla pagina di dettaglio del documento con la possibilità in base alla tipologia utente e allo stato del documento di eseguire determinate operazioni.

Cliccando sul pulsante Reset si annullano i parametri di ricerca precedentemente inseriti.

Cliccando sul pulsante Crea documento si apre la pagina relativa alla funzione di caricamento singolo (par. 5.1).

Cliccando sul pulsante Report CSV è possibile scaricare la lista dei risultati della ricerca in formato CSV.

## 14 Pacchetti di archiviazione

Il menù "Pacchetti di archiviazione" prevede le seguenti funzioni:

• Ricerca PdA

I documenti caricati a sistema sono pronti per essere conservati. La funzione di Ricerca PdA consente di eseguire la ricerca dei PdA presenti nel sistema e-DK.

La ricerca dei PdA sul sistema e-DK può essere fatta anche qualora il processo di conservazione non si sia ancora concluso.

#### 14.1.1 Pagina "Ricerca PdA"

| Ricerca PdA        | ×                                         |
|--------------------|-------------------------------------------|
| Codice azienda     | Ricerca aziende Reset                     |
| Tipologia          | Ricerca documenti Reset                   |
| Numero             |                                           |
| Esercizio          |                                           |
| Data conservazione | Da i 🛗 A i 🛗                              |
| Stato              | ······                                    |
| Tipo processo      | 🖲 Entrambi 📀 Conservazione 🔿 Riversamento |
| Verifica criteri   | 🇿 Tutti i criteri 🕜 Almeno un criterio    |
| Ricerca Reset      |                                           |
| Corre DHA          |                                           |

| Nome campo nella pagina | Descrizione                                                                                                    |  |
|-------------------------|----------------------------------------------------------------------------------------------------|--|
| Azienda                 | Menu a tendina per selezionare l'Azienda associata all'utente                                                                             |  |
| Tipologia documentale   | Menu a tendina per selezionare la tipologia documentale associata all'Azienda                                                             |  |
| Numero                  | Il numero del PdA da ricercare                                                                                                    |  |
| Data conservazione      | Range di date di conservazione dei PdA                                                                                                    |  |
| Stato                   | Stato dei PdA:<br>- Creato<br>- Cancellato<br>- Pronto per il timestamp<br>- Timestamp in corso<br>- Timestamp fallito<br>- Da conservare |  |

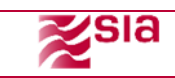

|               | - Conservazione in corso             |
|---------------|--------------------------------------|
|               | - Conservato                         |
|               | - Pronto per seconda firma           |
|               | - Nuovo timestamp in corso           |
|               | - Pronto per firma automatica        |
|               | - Sostituzione file indice del PdA   |
|               | - Richiesta estensione conservazione |
| Tipo processo | - Conservazione                      |
|               | - Riversamento                       |

Cliccando sul pulsante Ricerca il sistema e-DK effettua la ricerca dei PdA rispetto ai parametri inseriti esponendo il risultato con le relative informazioni in fondo alla pagina.

Per ogni PdA trovato, cliccando sul simbolo (Visualizza), sarà possibile accedere alla pagina di visualizzazione dettaglio del PdA con la possibilità di effettuare le operazioni in base allo stato del PdA e alla tipologia di utente.

Cliccando sul pulsante Reset si annullano i parametri di ricerca precedentemente inseriti.

# 15 Servizi

Il menù "Gestione servizi" prevede la funzione "Ricerca dei Jobs".

| Documenti Pacchetti di archiviazione | Servizi Configurazioni Comunicazione AE |                | Utilità Homepage Esci |
|--------------------------------------|-----------------------------------------|----------------|-----------------------|
|                                      | Ricerca dei Jobs                        |                |                       |
|                                      | Eccezioni Operative                     |                |                       |
| Seleziona azienda                    | Configurazioni in essere                |                |                       |
| Azienda                              | Nuovi Profili Utenti 💌                  | Tipologia      | ·····                 |
| p.IVA                                |                                         | Codice azienda | Nuovi Profili Utenti  |
|                                      |                                         |                |                       |

## 15.1 Ricerca dei Jobs

La funzione consente di visualizzare i jobs presenti nel sistema e-DK. I jobs sono delle operazioni che il sistema esegue in modo asincrono (es. caricamento massivo documenti, firma automatica, ecc.), ovvero senza un intervento diretto da parte dell'utente. Ciò significa che il sistema e-DK, con una cadenza definita dall'amministratore del sistema, ricerca in automatico le azioni definite come job, processandole in modo automatico.

| Nome campo nella pagina | Descrizione                                                                                                    |
|-------------------------|----------------------------------------------------------------------------------------------------|
| Azienda                 | Menu a tendina per selezionare l'Azienda associata all'utente                                                              |
| Tipologia documentale   | Menu a tendina per selezionare la tipologia documentale associata all'Azienda selezionata                                  |
| Stato                   | Lo stato del Job:<br>- Creato<br>- Programmato<br>- In esecuzione<br>- Fallito<br>- Completo<br>- Cancellato<br>- Parziale |
|                         |                                                                                                    |

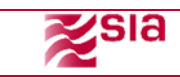

|                 | - In pausa<br>- Fermo                                                                                                    |
|-----------------|----------------------------------------------------------------------------------------------------|
| Tipo operazione | <ul> <li>Tipo operazione soggette a job:</li> <li>Caricamento documenti</li> <li>Firma massiva documenti</li> <li>Caricamento documenti rettificati</li> <li>Export report</li> </ul> |
| Data creazione  | Range di ricerca per data della creazione dell'operazione soggetta a schedulazione                                                                                                    |

Cliccando sul pulsante Ricerca il sistema e-DK effettua la ricerca dei jobs rispetto ai parametri inseriti il cui risultato viene esposto in fondo alla pagina con le relative informazioni.

Cliccando sul pulsante Reset si annullano i parametri di ricerca precedentemente inseriti.

Per ogni job trovato, cliccando sul simbolo **Q** (<u>Visualizza</u>), sarà possibile accedere alla pagina di visualizzazione dettaglio del job.

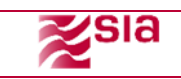

# 16 Allegato 1 – compilazione dei tag per la riconciliazione automatica

La riconciliazione tra fattura e mandato di pagamento può avvenire mediante compilazione – all'interno del mandato – di codici opportuni. La formattazione da utilizzare è diversa a seconda dell'elemento ("tag") che viene utilizzato per instaurare il collegamento automatico.

- Riconciliazione tramite campo CAUSALE
- Riconciliazione tramite campo IDENTIFICATIVO\_END-TO-END

Il formato da rispettare è quello indicato nella seguente tabella:

| CAUSALE | FATTURA N. numero DEL gg/mm/aaaa                                                                                                |
|---------|----------------------------------------------------------------------------------------------------|
|         | Inserire il numero fattura al posto di "numero" e la data<br>nel formato indicato. Ad esempio: FATTURA N. 152 DEL<br>03/08/2015 |

#### oppure

| IDENTIFICATIVO_END-TO-END | FATTURA##numero##aaaa                                                                                            |
|---------------------------|----------------------------------------------------------------------------------------------------|
|                           | Inserire il numero fattura al posto di "numero" e l'anno<br>nel formato indicato. Ad esempio: FATTURA##152##2015 |

Ai fini della riconciliazione non è invece rilevante l'importo della fattura e del mandato.